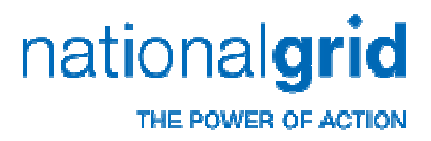

#### **Business to Business Application Step by Step Guide**

Online tutorial

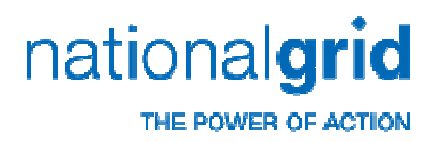

#### **Contents**

- Introduction page 3
- WEB Pages page 4
- Login page 9
- Create a new order page 11
- Returning to accept an order page 57
- Returning to accept an order with a zero value page 62
- Validation page 67
- Contact us page 79

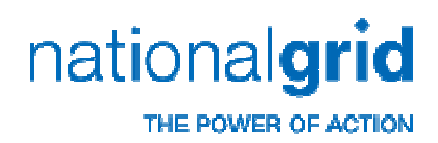

## Introduction

- To keep up with an ever changing business market, and to be the best for our customers, National Grid is now online providing a Business To Business or B2B application process, at any hour, on any day.
- This new web-service allows you to request a job, whether it be a
  - **Domestic New Service** (for existing and new build properties)
  - Domestic Service Alteration (movement of meter and/or service pipe or upgrade of service pipe size)
  - **Disconnect Existing Gas Service** (main or service pipe)
  - Non-Domestic or non Standard New Service (for new services to commercial properties or domestic properties outside standard distances or multiples)
  - Non-Domestic/Standard Service Alteration (meter/pipe move, domestic non standard distances and commercial premises)
  - Domestic Meter Box Spares And Repairs (spare parts or repairs)
- It also allows an instant quotation which you can accept on-line through a secure method-ofpayment as well as integrated online support.
- This guide will show you, section by section, the process to go through to achieve a quotation for your required job.

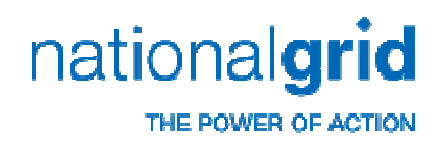

| Log on         | National Grid                           |             |
|----------------|-----------------------------------------|-------------|
|                |                                         |             |
|                |                                         |             |
|                |                                         |             |
| nationa        | grid                                    |             |
| usiness to Bus | ness Self-Service                       |             |
|                |                                         |             |
|                | Welcome to Business to Business (B2B) S | elf-Service |
|                | User ID                                 |             |
|                |                                         |             |
|                | Password                                |             |

- The shortcut route to the application screen is:
  - <u>https://ukgasb2b.natgrid.co.u</u> <u>k/b2b\_ng/init.do</u>
  - You can save a link to your favourites for easy finding.
  - When opening from your favourites, select 'Logon'.
- It is advised that you are aware of the following screens as they do have links to other screens which contain training guides and Terms and Conditions.

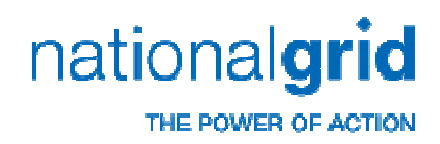

| Home About Us                                                                                                    | Investors     Media     Business                                                                                                    | ses > Responsibility > Careers                                                              |
|----------------------------------------------------------------------------------------------------|----------------------------------------------------------------------------------------------------|---------------------------------------------------------------------------------------------|
| Our social "It's impossible to imagine th energy at our fingertips. Our  Previous story                                                         | PUITPOSE                                                                                                    |                                                                                             |
| We are National Grid<br>National Grid is an<br>international electricity<br>and gas company and<br>one of the largest                           | Your energy supply<br>Manage electric or gas service at a residential or<br>commercial property (US) or understand more about<br>National Ord's role in delivering your energy supply<br>understand the service of the service of the service of the service<br>Your energy supply UK | Share Price 04 Aug 2011 05:35 pr<br>599.50 GBp ▼ -1.64 %<br>Current electricity demand in U |
| investor-owned<br>energy companies in<br>the world.<br>Corporate home page<br>UK home page<br>US home page<br>About us<br>Operating responsibly | Industry professionals For those who operate, connect, analyse and regulate the energy industry. Industry professionals UK Industry professionals US Tradesmen and suppliers                                                                                                    | 38,314 MW<br>enough energy to boil<br>15,325,600 kett                                       |
| Latest corporate press r                                                                                                    | eleases                                                                                                    | - <b>66</b>                                                                                 |

When you enter our website without following the shortcut, select on 'Your Energy Supply UK'.

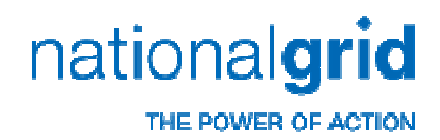

|                                                                                        | /                                                                                                    | H             |                                                                |
|----------------------------------------------------------------------------------------|----------------------------------------------------------------------------------------------------|---------------|----------------------------------------------------------------|
|                                                                                        |                                                                                                    | V             |                                                                |
| dustry Information ubic Information meil Gas? for A state of the vicinity of ur assets | Public Information: Your B<br>Safety<br>• Gas safety<br>• Electricity safety<br>• Student gas safety campaign<br>About your energy supply<br>• About gas<br>Services<br>• Gas services<br>• Metering<br>Community<br>• Our work in your area<br>• National Grid's Community page | Energy Supply | Page Tools           Print This Page           Email This Page |

Follow this by selecting 'Gas Services' under 'Services'.

nationalgrid

# **WEB Pages**

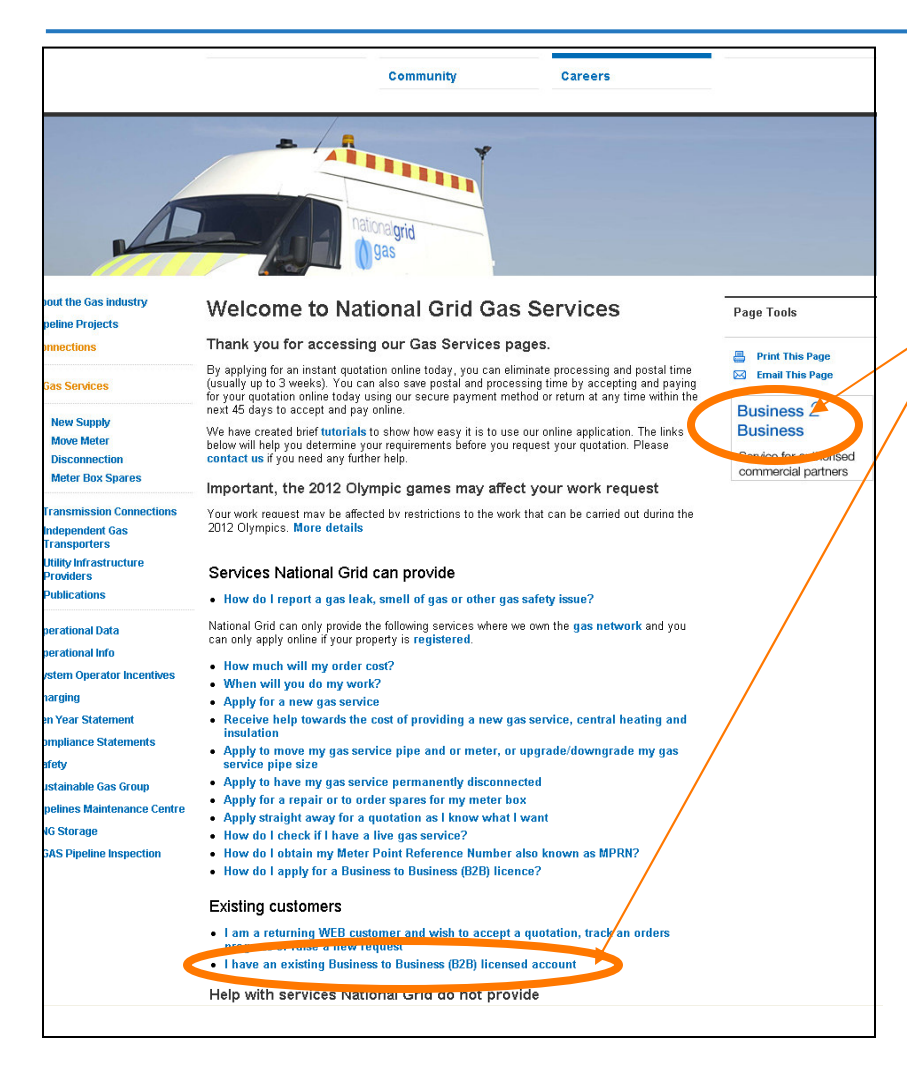

Select the 'Business 2 Business' link or the 'I have an existing business to business (B2B) licence' link.

Both links will take you to the same screen.

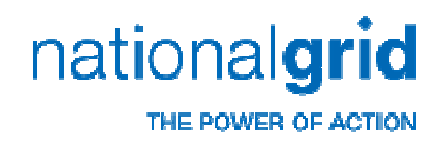

| About the Gas industry<br>Pipeline Projects                                                          | UK Gas Services: Important information                                                                                                    | Page Tools                          | On this page you can open a      |
|----------------------------------------------------------------------------------------------------|----------------------------------------------------------------------------------------------------|-------------------------------------|----------------------------------|
| Connections                                                                                          | What you can do                                                                                                    | 📮 Print This Page 🖂 Email This Page | link to:                         |
| Vas Services<br>New Supply<br>Move Meter<br>Disconnection<br>Meter Box Spares                        | With the online application service you will be able to:<br>- Apply for a quotation or a quotation charge<br>In most cases, receive an instant quotation<br>Accept and pay for your quotation or quotation charge<br>Track your order pogress<br>View your account details |                                     | Launch the application           |
| Transmission Connections<br>Independent Gas<br>Transporters                                          | Change your password     aunch the online application                                                                                                    | ion >                               | Iutorial                         |
| Utility Infrastructure<br>Providers<br>Publications                                                  | Further help<br>You can obtain extra help with processing an order by consulting te B2B tutorial.                                                                                                    |                                     | Open 'contact us' for            |
| Operational Data<br>Operational Info<br>System Operator Incentives<br>Charging<br>Ten Year Statement | Alternatively playee <b>contact us</b> to 1<br>• Request further information<br>• Arrange for a new licence to use our application<br>• Amend a current licence                                                                                                    |                                     | National Grid contact<br>details |

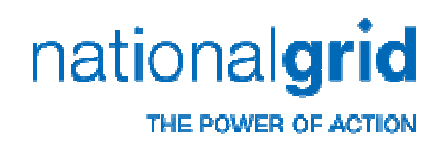

# Login

| Welcome to Bus | iness to Business (B2B) Self-Service |
|----------------|--------------------------------------|
| User ID        |                                      |
| Password       |                                      |
| Log On Change  | Password                             |

- You will need to enter your User ID and password.
- Once logged in you can:
  - Raise new work requests.
  - Monitor the progress of an order.
  - Return and pay for work already raised.
  - Change your password

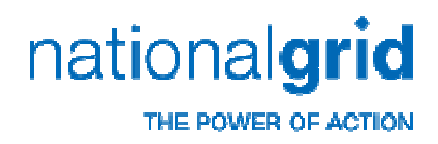

# Login

- Password problems:
  - If you cannot remember your password please phone or e-mail the Customer Ordered Sales contact centre and arrange for a password reset on:

**0870 903 9999 or** 

e-mail cos.enquiries@uk.ngrid.com

The password will be reset and sent to the e-mail address the account is registered to. It is advised that you change the emailed password for security reasons and advise all others who use it what it has been changed to.

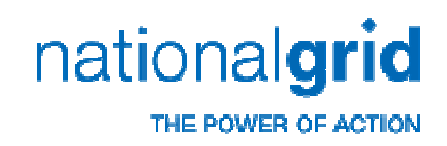

| usiness t          | o Business Self-Servi     |                                                |                                              |
|--------------------|---------------------------|------------------------------------------------|----------------------------------------------|
| ansactions         | Catalogue                 | 1 View Shopping Basket                         |                                              |
| Transaction        | ns Services               |                                                | History                                      |
| icunent            | Order Akuule              | Guidance and Support                           | Order<br>00273518<br>2907 /2010              |
| atus<br>ation Dato | Any 🗸                     | Link to the 328 User Outle and Training Nanual | 0rder<br>30273597<br>2730*/5010              |
| vice Details       | Order/Quote Reference 🛛 👻 |                                                | 0rder<br>30273 <del>382</del><br>2730 / 2010 |
| inter .            | 0                         | Service Catalogue                              | 0rder<br>30273592                            |
|                    |                           | Browee nithe Service Catalogue                 | 27.01/2010<br>Order<br>20273589              |
|                    |                           | New Transaction                                | 27.01/2010<br>Order<br>20273556              |
|                    |                           | Create new Shopping Besket                     | 27.0 /2010                                   |
|                    |                           | Create new Order using Template                | 0rder<br>30273581<br>2630: /5010             |

- Once logged on you will be presented with this screen.
- To load the job page select:
  - 'View Shopping Basket'

Or

Create New Shopping Basket'

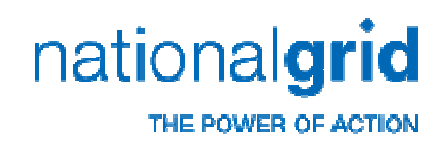

| Business to                                                 | Business Self-Service                                            | _                           |                                                                                                    |                                                         |                               |                            |
|-------------------------------------------------------------|------------------------------------------------------------------|-----------------------------|----------------------------------------------------------------------------------------------------|---------------------------------------------------------|-------------------------------|----------------------------|
| Transactions                                                | Catalogue                                                        | 🕎 No it                     | items in the shopping basket                                                                                                    |                                                         |                               |                            |
| Transactions                                                | Services                                                         | Shop                        | ping Basket: In Progress                                                                                                    |                                                         |                               |                            |
| Document Type<br>Status<br>Creation Date<br>Service Details | Order/Quote V<br>Any V<br>Yesterday V<br>Order/Quote Reference V | Warnir<br>For Mu<br>Deliver | ing! Please change your Delivery/Site<br>ultiple requests please add a site add<br>sry/Site Address: BRITISH GA3 The<br>Additional Order Data | Address<br>Iress encomparing all premis<br>SquaUXERIDOD | es e.g. 20 Homer road.<br>Cha |                            |
| Reference Number                                            |                                                                  | -                           | Line Item Number                                                                                                    | Service                                                 | Quantity (1 only)             | Description 📋              |
|                                                             | 68                                                               |                             |                                                                                                    |                                                         |                               |                            |
|                                                             |                                                                  |                             |                                                                                                    |                                                         |                               |                            |
|                                                             |                                                                  |                             |                                                                                                    |                                                         |                               |                            |
|                                                             |                                                                  |                             |                                                                                                    |                                                         |                               |                            |
|                                                             |                                                                  |                             |                                                                                                    |                                                         |                               |                            |
|                                                             |                                                                  | 5 N                         | tevo Itams 💟                                                                                                    |                                                         | Update Cancel                 | Go To Order Go To Template |

|      | https://ukgasb2     | btest.natgrid.co.uk - Display the o | lelivery address | - Micr 🔳 🗖 🔀 |                  |
|------|---------------------|-------------------------------------|------------------|--------------|------------------|
| htt  | notions.            |                                     |                  |              |                  |
|      | nationa             | aigria                              |                  |              |                  |
| Ч    |                     |                                     |                  |              |                  |
|      | Business to Bu      | isiness Self-Service                |                  |              |                  |
| s t  | Specify a Delivery/ | Site Address                        |                  |              |                  |
| ons  |                     |                                     |                  |              |                  |
| ctio | Site Contact *      | EAGA PLC                            |                  |              |                  |
|      | Name 2              | LESLEY THOMPSON                     |                  |              |                  |
|      | Postal Code *       | NE2 1DB Find                        |                  |              | remises e.g. 1.3 |
|      | House Number        |                                     |                  |              | /iew Change      |
|      | Building Name       | EAGA HOUSE                          |                  |              |                  |
| e    | Street              |                                     |                  |              |                  |
| ails | Locality            |                                     |                  |              |                  |
|      | Town/City           | NEVVCASTLE UPON TYNE                |                  |              | antity (1 only)  |
|      | Country *           | United Kingdom 🔽                    |                  |              |                  |
|      | Site Telephone *    | 0191 2473800                        |                  |              |                  |
|      | Fax                 |                                     |                  |              |                  |
|      |                     |                                     |                  |              |                  |
|      |                     |                                     |                  | Close        |                  |
|      |                     |                                     |                  |              |                  |
|      |                     |                                     |                  |              |                  |

- The site address will automatically be defaulted to the company's correspondence address.
  - To view the current address select 'View'.

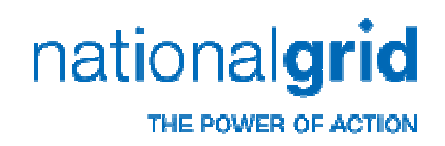

| Business to E    | Business Self-Service |            |                                  |                              |                           |                                       |                |
|------------------|-----------------------|------------|----------------------------------|------------------------------|---------------------------|---------------------------------------|----------------|
| Transactions     | Catalogue             | 🔛 No iten  | is in the shopping basket        |                              |                           |                                       |                |
| Transactions     | Service               | Character  | Desilvets in Deserves            |                              |                           |                                       |                |
| Tunsactions      | OCT HOLD              | Snoppin    | ) basket: in Progress            |                              |                           |                                       |                |
|                  |                       | Warning!   | Please change your Delivery/Site | e Address                    |                           |                                       |                |
| Document Type    | Order/Quote           | For Multip | le requests please add a site ac | ldress encompassing all prem | es e.g. 1-20 Ho. er road. |                                       |                |
| Status           | Any 🔽                 | Delivery/  | Site Address: BRITISH GA3 TI     | ne SquaUXERIDGE 💟 🔽 🗤        | Change                    |                                       |                |
| Creation Date    | Yesterday             |            |                                  |                              |                           |                                       |                |
| Service Details  | Order/Quote Reference | Addi       | tional Order Data                |                              |                           |                                       |                |
| Reference Number |                       |            |                                  |                              |                           |                                       |                |
|                  |                       |            | Line Item Number                 | Service                      | Quantity (1 only)         | Description                           | in i           |
|                  | Go                    |            |                                  |                              |                           |                                       |                |
|                  |                       |            |                                  |                              |                           |                                       |                |
|                  |                       |            |                                  |                              |                           |                                       |                |
|                  |                       | -          |                                  |                              |                           |                                       |                |
|                  |                       |            |                                  |                              |                           |                                       |                |
|                  |                       |            |                                  |                              |                           | $\sim$                                |                |
|                  |                       |            |                                  |                              |                           | · · · · · · · · · · · · · · · · · · · |                |
|                  |                       |            |                                  |                              |                           |                                       |                |
|                  |                       |            |                                  |                              |                           |                                       |                |
|                  |                       |            |                                  |                              |                           |                                       |                |
|                  |                       |            |                                  |                              |                           |                                       |                |
|                  |                       |            |                                  |                              |                           |                                       |                |
|                  |                       |            |                                  |                              |                           |                                       |                |
|                  |                       |            |                                  |                              |                           |                                       |                |
|                  |                       |            |                                  |                              |                           |                                       |                |
|                  |                       |            |                                  |                              |                           |                                       |                |
|                  |                       |            |                                  |                              |                           |                                       |                |
|                  |                       |            |                                  |                              |                           |                                       |                |
|                  |                       |            |                                  |                              |                           |                                       |                |
|                  |                       |            |                                  |                              |                           |                                       |                |
|                  |                       |            |                                  |                              |                           |                                       |                |
|                  |                       | 5 New      | tams 🔽                           |                              | Lipstate Car              | ncel Go To Order                      | Go To Template |
|                  |                       |            |                                  |                              |                           |                                       |                |

- You will need to change the site address from your correspondence address to the site address where work is required.
  - To change the site address, select 'Change'.

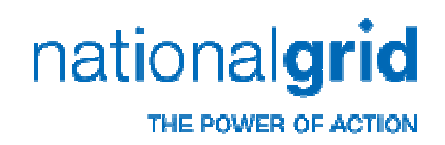

| Site Contact *                                                                         | BRITISH GAS                                                                                                    |
|----------------------------------------------------------------------------------------|----------------------------------------------------------------------------------------------------|
| Name 2                                                                                 |                                                                                                    |
| Postal Code *                                                                          | nn4 7hd Find                                                                                                    |
| House Number                                                                           |                                                                                                    |
|                                                                                        | New Build (address not yet registered)                                                                            |
| Building Name                                                                          | 3 The Square, Stockley Park,                                                                                      |
| Street                                                                                 |                                                                                                    |
| Locality                                                                               |                                                                                                    |
| Town/City                                                                              | UXBRIDGE                                                                                                    |
| Country *                                                                              | United Kingdom                                                                                                    |
| Site Telephone *                                                                       |                                                                                                    |
| Fax                                                                                    |                                                                                                    |
| (*) You must fill out these fields                                                     |                                                                                                    |
| Please enter the Post Code and select the<br>the new build box and enter the address ( | e Delivery/Site Address property from the list provided. If the property is not available then select<br>manually |
|                                                                                        |                                                                                                    |
|                                                                                        |                                                                                                    |

- To change the site address:
  - Delete the pre-populated postcode and house number.
  - Input the new site postcode.
  - Select, 'Find'.

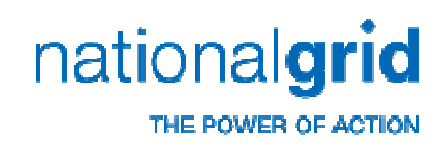

| 👿 No items in the shopping basket                     |        |
|-------------------------------------------------------|--------|
| Select the correct address and click continue         |        |
|                                                       |        |
| 1, The Lakes, Northampton, NN4 7HD                    |        |
| 3, Peterbridge House, The Lakes, Northampton, NN4 7HD |        |
| 9, The Lakes, Northampton, NN4 7HD                    |        |
|                                                       |        |
|                                                       |        |
| Continue                                              | Cancel |
|                                                       |        |
|                                                       |        |
|                                                       |        |
|                                                       |        |
|                                                       |        |
|                                                       |        |
|                                                       |        |

- A list of all registered addresses will be displayed.
  - Highlight the correct site address
  - Select 'Continue'.
- Please note If the address you require is not listed, select any of the available properties and you will be able to override the property details on the following screen.

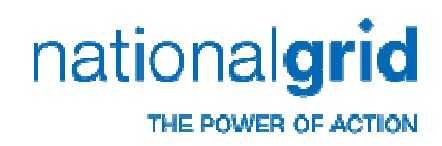

| 82                                     |                                                                                                    |
|----------------------------------------|----------------------------------------------------------------------------------------------------|
| al Code *                              | NN4 7HD                                                                                               |
| e Number                               |                                                                                                    |
|                                        | New Build (address not yet registered)                                                                |
| ing Name                               |                                                                                                    |
| st                                     | The Lakes                                                                                             |
| iity                                   |                                                                                                    |
| n/City                                 | Northampton                                                                                           |
| try *                                  | United Kingdom                                                                                        |
| Telephone *                            |                                                                                                    |
|                                        |                                                                                                    |
| ou must fill out these fields          |                                                                                                    |
| ase enter the Post Code and select the | e Delivery/Site Address property from the list provided. If the property is not available then select |

- The new site address
   information will be populated.
- You must enter a site
   telephone number and the system will provide an error message if you fail to do this.

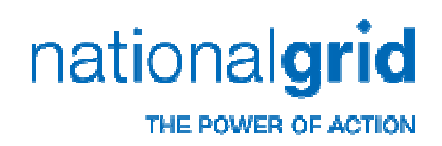

| 👿 No items in the shopping basket                                                        |                                                                                                    |
|------------------------------------------------------------------------------------------|----------------------------------------------------------------------------------------------------|
| Specify a Delivery/Site Address                                                          |                                                                                                    |
| Site Contact *                                                                           | B2C Reference Customer                                                                                         |
| Name 2                                                                                   |                                                                                                    |
| Postal Code *                                                                            | NN4 7HD Find                                                                                                   |
| House Number                                                                             |                                                                                                    |
|                                                                                          | New Hid (address not yet registered)                                                                           |
| Building Name                                                                            | Distant to 9                                                                                                   |
| Street                                                                                   | The Lakes                                                                                                    |
| Locality                                                                                 |                                                                                                    |
| Town/City                                                                                | Northampton                                                                                                    |
| Country *                                                                                | United Kingdom                                                                                                 |
| Site Telephone *                                                                         |                                                                                                    |
| Fax                                                                                      |                                                                                                    |
| (*) You must fill out these fields                                                       |                                                                                                    |
| Please enter the Post Code and select the I<br>the new build box and enter the address m | Delivery/Site Address property from the list provided. If the property is not available then select<br>anually |

- If the site address is for a new build or unregistered property
  - Select the 'New Build (address not yet registered)' box.
  - Delete the populated premise details leaving the street details.
  - Input the new build's temporary or intended address e.g.: Plot adjacent to 9.
- Simple numbers, e.g. 9 should go into the 'House Number' field, but if the new premises is identified with numbers and letters or just letters, the premise details should be entered in the 'Building Name' field instead.

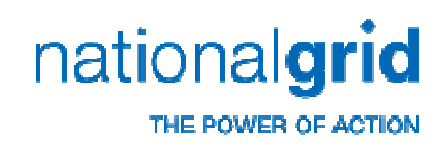

| Name 2 Mrs Smith Posts Code * Posts Code * P | Site Contact *                     | Mr Smith                               |
|----------------------------------------------------------------------------------------------------|------------------------------------|----------------------------------------|
| Postal Code * NMU 7un rind<br>House Number 9<br>Bulding Name New Buld (address not yet registered)<br>Bulding Name 1<br>Stret 1<br>Locality 1<br>Town/Cty Northampton<br>Country * United Kinadom ♥<br>Site Telephone * 01604 812345                                                                                                    | Name 2                             | Mrs Smith                              |
| House Number 9 House Number 9 New Build (address not yet registered) Building Name Dubling Name Dubling Name  | Postal Code *                      | AMM 7HD Find                           |
|                                                                                                    | House Number                       | 9                                      |
| Bulking Name Street The Lakes Locality Country * United Kinodom Ste Telephone * io1604 812345 Fax (Y our must fill out these fields                                                                                                    |                                    | New Build (address not yet registered) |
| Street     The Lakes       Locality     Image: Construction of the strength of the strength of the strengt of the strength of the strengt of the strength of the stre                                                          | Building Name                      |                                        |
| Locality Town/City Northampton Country United Kinodom Ste Telephone Fax (7) You must fill out these fields                                                                                                    | Street                             | The Lakes                              |
| Town/City Northempton Country * United Kinodom  Country * United Kinodom  Site Telephone * 01604 812345 Fax (7) You must fill out these fields                                                                                                    | Locality                           |                                        |
| Country * United Kinodom  Site Telephone * 01604 812345 Fax 02 You must fill out these fields                                                                                                    | Town/City                          | Northampton                            |
| Site Telephone * 01604 812345                                                                                                    | Country *                          | United Kinadom 🔽                       |
| Fax (') You must fill out these fields                                                                                                    | Site Telephone *                   | 01604 812345                           |
| (*) You must fill out these fields                                                                                                    | Fax                                |                                        |
|                                                                                                    | (*) You must fill out these fields |                                        |

- It is also possible to update
   the Site contact (e.g. your customer's name).
- You must add a site telephone number for us to contact your customer directly to arrange plan dates etc.

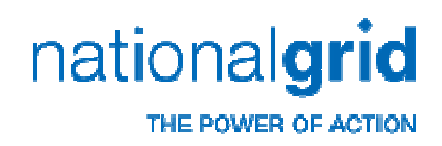

| Name 2 Mrs Smith Postal Code * Postal Code * NN4 770 Find House Number Bulking Name Bulking Name Bulking Name Code * Code * Cod  | Site Contact *                     | Mr Smith                               |  |
|----------------------------------------------------------------------------------------------------|------------------------------------|----------------------------------------|--|
| Postal Code *     NN44 7HO     Find       House Number     9       Building Name     •       Street     The Lakes       Locality     •       Town/City     Northsenpton       Site Telephone *     01604 6f 2345       Fax     •       (*) You must fill out these fields                                                                                                    | Name 2                             | Mrs Smith                              |  |
| House Number 9 Building Name 9 Building Name 7 Street 7 Country 1 United Kingdom 7 Site Telephone 1 Distance 1 Distance 1 | Postal Code *                      | NN4 7HD Find                           |  |
| New Build (address not yet registered)  Building Name  Building Name  Steet  The Lales  Localty  Town/Cty  Northempton  Country* United Kingdom ♥  Fax  () You must fill out these fields                                                                                                    | House Number                       | 9                                      |  |
| Bulking Name  Street The Lates Locality Locality Country Locality Locality  |                                    | New Build (address not yet registered) |  |
| Street     The Lakes       Locality     Image: Control of Control of Contro                                                          | Building Name                      |                                        |  |
| Locality     Image: Control of the importion       Country*     Mortheemption       Country*     United Kingdom ♥       Site Telephone*     01604 812345       Fax     Image: Country Note: Country Not: Country Note: Country Not: Country Not:: Country Not:: C                                                                                                    | Street                             | The Lakes                              |  |
| Town/CBy Northsempton Country * United Kingdom ♥ Site Telephone * 01604 612345 Fax (/ You must fill out these fields                                                                                                    | Locality                           |                                        |  |
| Country * United Kingdom ♥<br>Site Telephone * 01604 612345<br>Fax (?) You must fill out these fields                                                                                                    | Town/City                          | Northampton                            |  |
| Site Telephone * 01604 812345 Fax (') You must fill out these fields                                                                                                    | Country *                          | United Kingdom 🔽                       |  |
| Fax (') You must fill out these fields                                                                                                    | Site Telephone *                   | 01604 812345                           |  |
| (*) You must fill out these fields                                                                                                    | Fax                                |                                        |  |
|                                                                                                    | (*) You must fill out these fields |                                        |  |

- Important: when you have finished entering the new site details you must select
   'Save'.
  - If you do not 'Save', the site details will revert back to the correspondence address (your office) and the order will be raised against this instead of the site address.

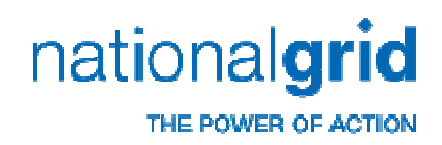

| Business            | Business Calf-S       | Service |                 |                                           |                             |                                        |
|---------------------|-----------------------|---------|-----------------|-------------------------------------------|-----------------------------|----------------------------------------|
| Transactio          | s Catalogue           |         | 🛒 No            | items in the shop                         | ping basket                 | t                                      |
| Transactio          | ns Services           |         | Shop            | ping Basket: In Pro                       | ogress                      |                                        |
| Document<br>Type    | Order/Quote           | ~       | Warni<br>For Mu | ng! Please change<br>ultiple requests pla | your Delive<br>ease add a s | ry/Site Address<br>site address encomp |
| Status              | Any                   | *       | Delive          | ery/Site Address:                         | EAGA PLC                    | EAGA HOUSE NEWC                        |
| Creation Date       | Yesterday             | *       | <b></b>         | dditional Order Da                        | ta                          |                                        |
| Service Details     | Order/Quote Reference | *       |                 |                                           |                             |                                        |
| Reference<br>Number |                       |         |                 | Line Item Nun                             | nber                        | Service                                |
|                     | Go                    |         |                 |                                           |                             |                                        |
|                     |                       |         |                 |                                           |                             |                                        |

 To select the product you wish to order, select 'Catalogue' at the top left hand corner of the screen.

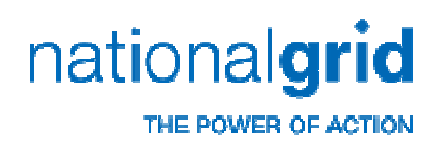

|                                                            | ITVICE                                                                             |
|------------------------------------------------------------|------------------------------------------------------------------------------------|
| ransactions   Latalogue                                    | I view Snopping Basket                                                             |
| Service Catalogue                                          | Service Catalogue                                                                  |
|                                                            | You are in our Service catalogue.<br>Select a service category from the left area. |
| Quick Service Search                                       |                                                                                    |
| Search                                                     |                                                                                    |
| Extended Search                                            |                                                                                    |
| Domestic New Service                                       |                                                                                    |
| Domestic Service Alteration                                |                                                                                    |
| Disconnect Existing Gas Servi                              |                                                                                    |
| Non-Domestic Or Non-Standard New Service                   | ce la la la la la la la la la la la la la                                          |
| Many Description (Contractional Contraction (Contraction)) |                                                                                    |

Select the job type from the left. For this example we will select 'Domestic Service Alteration'.

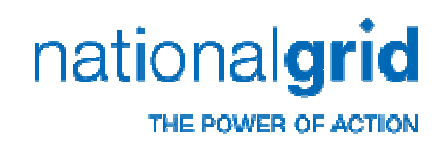

| national <b>grid</b>                                                                                                    |      |        |                              |                                    |                             | Change Password  Contact<br>Please click Log off to exit your |
|----------------------------------------------------------------------------------------------------|------|--------|------------------------------|------------------------------------|-----------------------------|---------------------------------------------------------------|
| Business to Business Self-Service                                                                                       | 9    |        |                              |                                    |                             |                                                               |
| Transactions Catalogue                                                                                                  | 🕅 Vi | ew Sl  | hopping Bas                  | :ket                               |                             |                                                               |
| Service Catalogue                                                                                                    | •    |        |                              |                                    |                             |                                                               |
|                                                                                                    | Dom  | iestic | Service Alto                 | eration                            |                             |                                                               |
| Quick Service Search                                                                                                    |      |        | Domestic Ser<br>Domestic Ser | vice Alteration<br>vice Alteration |                             |                                                               |
| Extended Search                                                                                                    | Sel  | lect   | Image                        | Service Number                     | ervice                      |                                                               |
| Domestic New Service                                                                                                    | 6    |        |                              | 202500                             | Domestic Service Alteration |                                                               |
| Disconnect Existing Gas Service<br>Non-Domestic Or Non-Standard New Service<br>Non-Domestic/Standard Service Alteration |      |        |                              |                                    |                             |                                                               |
| Domestic Meter Box Spares and Repairs                                                                                   |      |        |                              |                                    |                             |                                                               |
|                                                                                                    |      |        |                              |                                    |                             |                                                               |
|                                                                                                    | 5    | ۷      | Products Per                 | Page                               | Select All                  | Cancel Selection Add to Shopping Basket                       |

- For this example we will tick the box to select an 'Domestic Service Alteration'.
  - To add the item to the shopping basket, select the shopping basket icon next to the tick box.

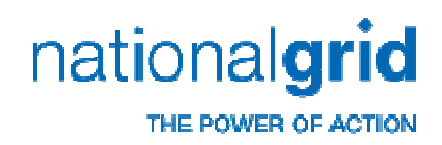

| VICe | ፼ 1<br>Dorm                 | ltem(s | s) in the Sho<br>Service Alte | pping Basket   |                             |  |  |  |
|------|-----------------------------|--------|-------------------------------|----------------|-----------------------------|--|--|--|
|      | Domestic Service Alteration |        |                               |                |                             |  |  |  |
|      |                             |        |                               |                |                             |  |  |  |
|      | Sel                         | lect   | . Serv                        |                | ervice                      |  |  |  |
|      |                             |        | Image                         | Service Number | Name                        |  |  |  |
|      |                             | W      |                               | 202504         | Domestic Service Alteration |  |  |  |

 The page will refresh with the shopping basket now reading 1 item.

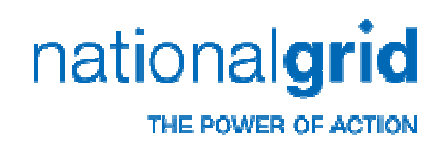

| national <b>arid</b>                                                              |                      |                                                    |                            | Change Password  Contac                 |
|-----------------------------------------------------------------------------------|----------------------|----------------------------------------------------|----------------------------|-----------------------------------------|
| adonal                                                                            |                      |                                                    |                            | Please click Log off to exit you        |
| usiness to Business Self-Service                                                  | 9                    |                                                    |                            |                                         |
| ransactions Catalogue                                                             | W View Shopping B    | asket                                              |                            |                                         |
| Service Catalogue                                                                 |                      |                                                    |                            |                                         |
|                                                                                   |                      |                                                    |                            |                                         |
|                                                                                   | Disconnect Existing  | Gas Service                                        |                            |                                         |
| luick Service Search                                                              | Disconne<br>Disconne | ct Existing Gas Service<br>ct Existing Gas Service |                            |                                         |
|                                                                                   |                      |                                                    |                            |                                         |
| Search                                                                            | Select               |                                                    | Service                    |                                         |
| Extended Search                                                                   | Image                | Service Number                                     | Name                       |                                         |
|                                                                                   |                      |                                                    |                            |                                         |
| Domestic New Service<br>Domestic Service Alteration                               |                      | 201755                                             | Service Pipe Disconnection |                                         |
| Disconnect Existing Gas Service<br>Non-Domestic Or Non-Standard New Service       |                      |                                                    |                            |                                         |
| Non-Domestic/Standard Service Alteration<br>Domestic Meter Box Spares and Repairs |                      | 201756                                             | Mains Pipe Disconnection   |                                         |
|                                                                                   |                      |                                                    |                            |                                         |
|                                                                                   |                      |                                                    |                            |                                         |
|                                                                                   |                      |                                                    |                            |                                         |
|                                                                                   |                      |                                                    |                            |                                         |
|                                                                                   | 5 🚩 Products F       | er Page                                            | Select All (               | Cancel Selection Add to Shopping Basket |
|                                                                                   |                      |                                                    |                            |                                         |
|                                                                                   |                      |                                                    |                            |                                         |
|                                                                                   |                      |                                                    |                            |                                         |
|                                                                                   |                      |                                                    |                            |                                         |
| SCI VICC                                                                          | n(s) in the Si       | hopping Ba                                         | sket                       |                                         |
| Service                                                                           |                      |                                                    |                            |                                         |
|                                                                                   |                      |                                                    |                            |                                         |
|                                                                                   |                      |                                                    |                            |                                         |
|                                                                                   |                      |                                                    |                            |                                         |
|                                                                                   |                      |                                                    |                            |                                         |
|                                                                                   |                      |                                                    |                            |                                         |
|                                                                                   |                      |                                                    |                            |                                         |

- Only disconnections are allowed to have more than one item on the order and they must be within the same postcode grouping.
  - Mixing work types on an order is also not permitted e.g. alteration with a disconnection.
  - If requesting a disconnection, add one item to the 'shopping basket' for each property that requires a disconnection.
- When multiple disconnections have been raised, the shopping basket will display the total number of items added.

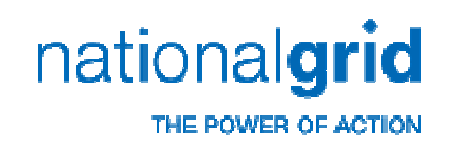

| national <b>grid</b>                                                             |       |       |         |                              |                                    |                             | _ |
|----------------------------------------------------------------------------------|-------|-------|---------|------------------------------|------------------------------------|-----------------------------|---|
| Business to Business Self-Sel<br>Transactions   Catalogue                        | rvice | # 1 K | iem(s   | ) in the Sho                 | pping Basket                       | <                           |   |
| Service Catalogue                                                                |       | Dome  | estic ( | Service Alto                 | eration                            |                             | - |
| Quick Service Search                                                             |       |       | נ<br>נ  | Domestic Ser<br>Domestic Ser | vice Alteration<br>vice Alteration |                             | - |
| Extended Search                                                                  |       | Sele  | ect     | Image                        | S                                  | ervice                      |   |
|                                                                                  |       |       |         |                              | Service Number                     | Name                        |   |
| Domestic New Service Domestic Service Alteration Disconnect Existing Gas Service |       |       | r       |                              | 202500                             | Domestic Service Alteration |   |

- Once you have finished adding your item (s) into the shopping basket:
  - Select the shopping basket to open the order.

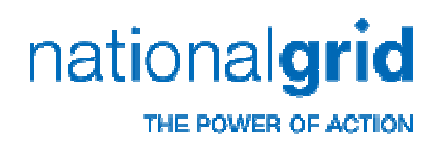

| natio           | nalari              | d          |               |                                                                                                    |                         |                       | Change Pas                                      | sword  Co     |  |  |  |
|-----------------|---------------------|------------|---------------|----------------------------------------------------------------------------------------------------|-------------------------|-----------------------|-------------------------------------------------|---------------|--|--|--|
| anc             | naigh               |            |               |                                                                                                    |                         |                       | Please click Lo                                 | g off to exit |  |  |  |
| uninona         | to Pupinona Sc      | If Comic   | 0             |                                                                                                    |                         |                       |                                                 |               |  |  |  |
| ransaction      | s Catalogue         | iii-Servic | .e<br>一型 1 lt | em(s) in the Sho                                                                                                    | oping Basket            |                       |                                                 |               |  |  |  |
| Transactio      | ons Services        |            | Shop          | ping Basket: In Pr                                                                                                    | ogress                  |                       |                                                 |               |  |  |  |
|                 |                     |            | Warni         | ng! Please change                                                                                                    | e your Delivery/Site Ad | ldress                |                                                 |               |  |  |  |
| pe              | Order/Guote         | ~          | For Mu        | litiple requests pl                                                                                                    | ease add a site addre   | ss encompassing all p | remises e.g. 1-20 Homer road.                   |               |  |  |  |
| atus            | Any                 | *          | Delive        | Delivery/Site Address: ASPIRE HOUKINGSLEYNEWCASTI                                                                                           |                         |                       |                                                 |               |  |  |  |
| ation Date      | Yesterday           | ~          | 💌 A           | Additional Order Data                                                                                                    |                         |                       |                                                 |               |  |  |  |
| vice Details    | Order/Quote Referen | ce 💙       |               |                                                                                                    |                         |                       |                                                 |               |  |  |  |
| ference<br>mber |                     |            |               |                                                                                                    | intend internipieto,    |                       |                                                 |               |  |  |  |
|                 |                     | G0         |               | Line Item<br>Number                                                                                                    | Service                 | Quantity (1 only)     | Description                                     | 2             |  |  |  |
|                 |                     |            |               | 10                                                                                                    | 201755                  | 1                     | Service Pipe Disconnection<br>Configure Service |               |  |  |  |
|                 |                     |            |               | O The configuration for the product 201765 is incomplete. Mandatory information is required please go / return to the configuration screen. |                         |                       |                                                 |               |  |  |  |
|                 |                     |            |               |                                                                                                    |                         |                       |                                                 | •             |  |  |  |
|                 |                     |            |               |                                                                                                    |                         |                       |                                                 |               |  |  |  |
|                 |                     | L          |               |                                                                                                    |                         |                       |                                                 |               |  |  |  |
|                 |                     |            |               |                                                                                                    |                         |                       |                                                 |               |  |  |  |

 The following screen will list all the items you have added to the shopping basket.

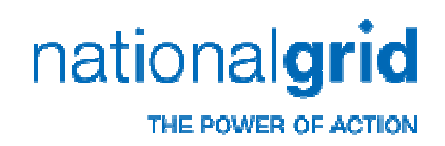

| <b></b>    | dditional Order Data                                                                                                    |                                                                                                    |                                                                                                    |                                                                                         |                  |  |  |  |  |  |
|------------|----------------------------------------------------------------------------------------------------|----------------------------------------------------------------------------------------------------|----------------------------------------------------------------------------------------------------|-----------------------------------------------------------------------------------------|------------------|--|--|--|--|--|
| <b>O</b> A | 🕖 At least one item is invalid / incomplete; check invalid items before continuing. Go to the first invalid item.                                                                  |                                                                                                    |                                                                                                    |                                                                                         |                  |  |  |  |  |  |
|            |                                                                                                    |                                                                                                    |                                                                                                    |                                                                                         |                  |  |  |  |  |  |
| •          | Line Item Number                                                                                                    | Service                                                                                                    | Quantity (1 only)                                                                                                    | Description                                                                             | Ì                |  |  |  |  |  |
|            | 10                                                                                                    | 201752                                                                                                    | 1                                                                                                    |                                                                                         |                  |  |  |  |  |  |
|            | Our database has i<br>or operated by Nat<br>boundaries are no<br>if your property is<br>to arrange a free m<br>Network Companie<br>Gas Distribution<br>Any questions or operations | dentified that the postcode y<br>ional Grid. Please be aware th<br>t exclusively operated by us.<br>near to our network boundar<br>nanual check. Alternatively pl<br>28 -<br>uueries, please telephone us | ou have entered may no<br>hat some postcodes nea<br>ry and has been initially r<br>ease follow this link for<br>on 0870 903 9999. | t be within an area<br>r to our network<br>ejected please con<br>a list of Distribution | owned<br>tact us |  |  |  |  |  |
|            |                                                                                                    |                                                                                                    |                                                                                                    |                                                                                         |                  |  |  |  |  |  |
| 5 N        | lew Items 🔻                                                                                                    |                                                                                                    | Update Cancel                                                                                                    | Go To Order Go                                                                          | To Template      |  |  |  |  |  |

- If you receive this screen, it is because the property / postcode has been identified as not belonging to National Grid's retained business.
- If you wish National Grid to validate this, please contact us and we will do so.
  - We can update our system within minutes if the property can be quoted by us and we will then inform you to try again.
  - If we cannot quote for the property, we will advise you who to apply to.

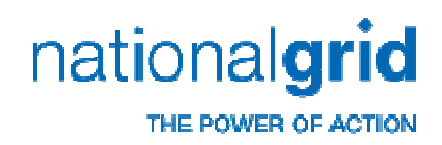

4 At least one item is invalid / incomplete; check invalid items before continuing. Go to the first invalid item.

|   | Line Item<br>Number                                                                                                    | Service | Quantity (1 only)                     | Description                                     | ì |  |  |  |  |  |
|---|----------------------------------------------------------------------------------------------------|---------|---------------------------------------|-------------------------------------------------|---|--|--|--|--|--|
|   | 10                                                                                                    | 201755  | 1                                     | Service Pipe Disconnection<br>Configure Service |   |  |  |  |  |  |
| Г | U The configuration for the product 201755 is incomplete. Mandatory information is required, please go / return to the configuration screen. |         |                                       |                                                 |   |  |  |  |  |  |
| - |                                                                                                    | r1      | · · · · · · · · · · · · · · · · · · · |                                                 |   |  |  |  |  |  |

- When you enter the shopping basket, there will be red warning message indicating that there are incomplete items.
- If you select 'Go to the first invalid item' you will be taken to the first incomplete item.
- The item will have a message on it informing that it is incomplete and requires the configuration to be completed.

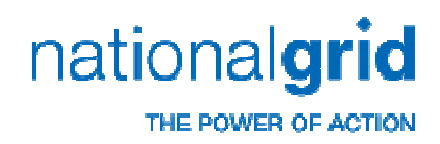

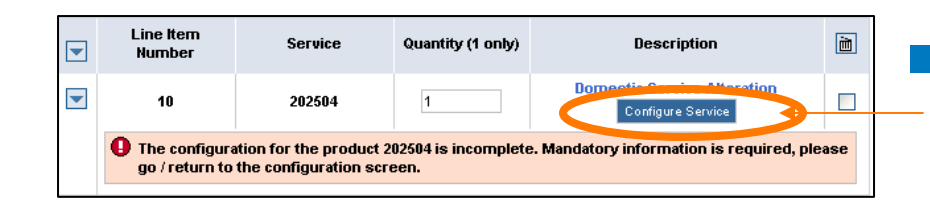

Select the '**Configure Service**' button to complete the item requirements.

| Line Item<br>Number                                                                                                    | Service | Quantity (1 only) | Description                                | m |  |  |
|----------------------------------------------------------------------------------------------------|---------|-------------------|--------------------------------------------|---|--|--|
| 10                                                                                                    | 201755  | 1                 | Service Disconnection<br>Configure Service |   |  |  |
| The configuration for the product 201755 is incomplete. Mand tory information is required, please go / return to the configuration screen.         |         |                   |                                            |   |  |  |
| 20                                                                                                    | 201755  | 1                 | Service Disconnection<br>Configure Service |   |  |  |
| The configuration for the product 201765 is incomplete. Mand<br>please go / return to the configuration screen.     tory information is required,  |         |                   |                                            |   |  |  |
| 30                                                                                                    | 201755  | 1                 | Service Disconnection<br>Configure Service |   |  |  |
| The configuration for the product 201765 is incomplete. Mand     tory information is required,     please go / return to the configuration screen. |         |                   |                                            |   |  |  |

If you are ordering multiple disconnections, each of the items will require the configuration completing in turn.

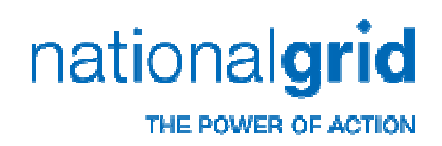

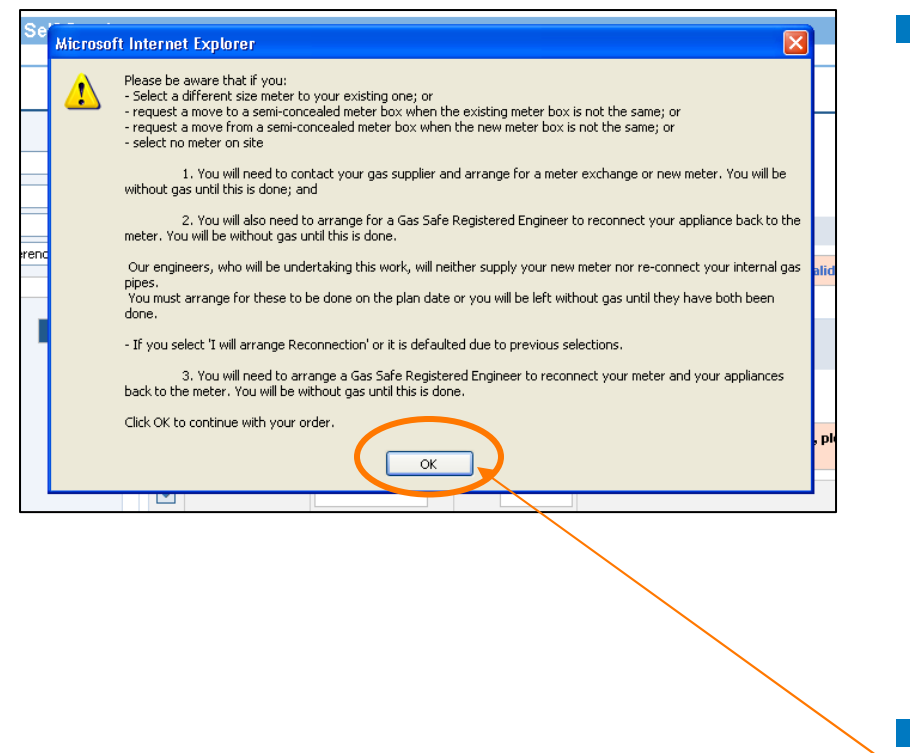

- When configuring a Domestic Service Alteration, you will receive a pop-up message informing you about reconnection and what to do if you opt out or are opted out of reconnection.
  - You will only receive this for Domestic Service Alterations.
- Select 'Ok' when you have read this.

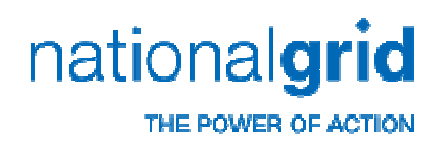

| General 🔺 OFFICE USE ONLY 🗎                                    |        |       |
|----------------------------------------------------------------|--------|-------|
| New Meter Size     Re:                                         | set 🎖  | 📥 Υοι |
|                                                                |        | • ;   |
| 🛆 New Meter Box                                                | 8      | <     |
| O Built-in, recessed in wall O Surface mounted wall box O box  | ground | ¢     |
| △ Length Of New Pipe Required                                  | 8      | ≡     |
| $\bigcirc 0 - 2m$ $\bigcirc 2 - 10m$ $\bigcirc \frac{10}{20m}$ |        | _     |
| △ Excavation Option-Private land                               | 8      | ~     |

- Selecting 'Configure Service', will take you to a list of questions which must be answered in the order they appear.
- How you answer a question may alter the options that are available to you in later questions.
  - E.g. If you select a U6 meter, you will only be able to select a U6 size of meter box.

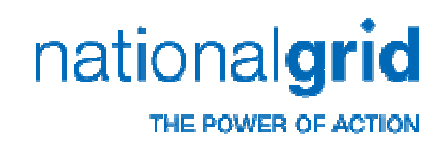

- Mandatory questions have a yellow triangle Above the available answers. These will turn to a green square when answered.
- Questions which have a green square is on them before you answer are optional questions where you can supply extra information if you have it.
- If you type an answer, press the 'Enter' key to allow that answer to be taken.

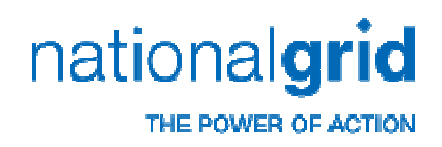

#### 000 Domestic Service Alteration Please configure your service requirements using the selections below. A Summary of your configuration can be found at the right hand side of the screen. To prevent errors, please answer the questions in the order that they are presented in Questions marked riangle For further guidance please click on Help to the right of the screen 😝 Some answers are not compatible; these are shown by the red circle. Please click ? icon for more details or use the Reset button OFFICE USE ONLY General 🧉 OMeter A Your Current Selection On Site Bomestic Service 🧕 Exis ang Meter Box Alteration O General O None or Built by Customer Property Type O Wall Mounted Kiosk O Free Standing Kiosk Flat Ownership Details 💿 Built-In Owner of Propert Name of Consumer Reset 💡 New Meter Size Mr Smith Existing Meter Size OU6 OU16 OU25 U25 Existing Meter Box 🧕 Ne Meter Box Built-In New Meter Size Semi-Concealed D25 New Meter Box Once you have completed all fields please click Accept to proceed

- If a red circle is displayed next to a question (s), this is because you have answered one of more of the questions out of order or gone back and changed the answer to a previous question which has rendered a later answer invalid.
- To fix this, select 'reset' alongside all the red dotted answers and re-answer them in the order they appear.

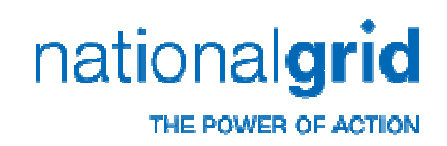

| Property Type                                                                                                    | Your Current Selection                                                   | If you require guidance on the question or possible answers, select the 😰 icon alongside the question. |
|----------------------------------------------------------------------------------------------------|--------------------------------------------------------------------------|----------------------------------------------------------------------------------------------------|
| <ul> <li>Customer Reference Number</li> <li>Description</li> <li>Not mandatory, if you have a particular reference for your work and you require it to appear<br/>reference here.</li> </ul> | The Selected Option is Valid<br>on all correspondence, please enter this | This will open the help text<br>which will explain the question<br>and possible answers.               |
| Details                                                                                                    | Dack                                                                     | Select 'Back' to close the help page and continue.                                                     |

- possible answers, 😰 icon alongside ۱. en the help text xplain the question
- e answers. k' to close the help

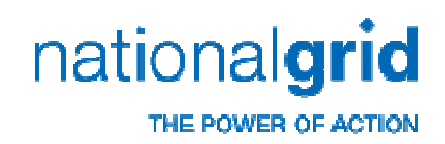

| General 🔺 🚺                    | OFFICE USE ONLY 🔲    |                       |   |                                                                                                    |  |
|--------------------------------|----------------------|-----------------------|---|----------------------------------------------------------------------------------------------------|--|
| Name of Consumer               |                      | Reset                 | 8 | Your Current Selection                                                                                           |  |
| Mr Smith                       |                      |                       |   | Domestic Service     Alteration                                                                                  |  |
| Existing Meter Size            |                      |                       | S | <ul> <li>Property Type</li> </ul>                                                                                |  |
| No<br>Meter<br>On Site         | OU25                 |                       |   | Semi Detached     Ownership Details     Owner of Property     Name of Consumer     Mr Smith     OFFICE LISE ONLY |  |
| Existing Meter Box             |                      |                       | 8 | <ul> <li>Property Category</li> </ul>                                                                            |  |
| O Built-In                     | O Surface Mounted    | O Semi-Concealed      |   | <ul> <li>Domestic</li> </ul>                                                                                     |  |
| O None or Built by<br>Customer | O Wall Mounted Kiosk | O Free Standing Kiosk |   | ~                                                                                                    |  |

As you answer the questions, your answers will be displayed on the right hand side under 'Your Current Selection'.

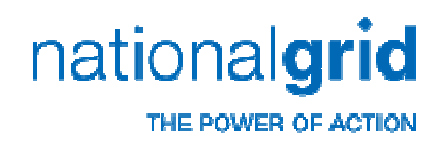

- The cost of a standard Domestic New Connection depends of private land and whether the customer will provide any excavation:
  - O metres Lowest cost. If your customer has no private land to be excavated (including 3<sup>rd</sup> party/ shared ownership land). This does not include the highway or public footpath.
  - 0 to 40 metres Higher cost. If there is any private land to be excavated (including 3<sup>rd</sup> party/ shared ownership land) up to 40 metres. This does not include the highway or public footpath.
    - Above 40 metres private is non-standard and should be applied for appropriately.
    - Higher cost. National Grid to excavate, infill, insert etc as the work demands and backfill any excavations.
    - Lowest cost. Your customer can pre-excavate the new pipe route and backfill when National Grid have completed laying the service which is for a lower price.
      - Your customer can lay the correct ducting and leave this open either end for National Grid to insert our pipes if they cannot have an open trench.
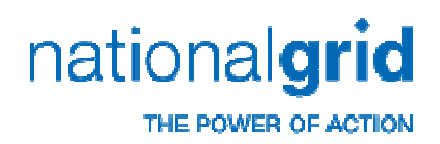

- For Service Disconnections:
  - You can select the current meter on site as either:
    - U6 or standard domestic meter
    - Larger than a U6 meter
    - Unknown or no meter on site
  - The costing of the work is determined by the size of pipe.
    - E.G. If you select your customer has a U6 meter, the system will determine they have up to 63mm PE or 2" metal pipe and quote appropriately.
  - You will receive an online quote for most property types if the meter size is U6.
  - All other meter selections will provide an incomplete quotation which will be completed by National Grid after validations.
  - Any Meters must be removed before our engineers arrive on site.

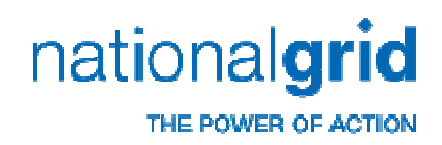

- The costing for Alterations is dependent on the amount of new pipework required for the service alteration, who is reconnecting the internal pipe and relocating the meter, and who will provide the required excavations.
- Where the service alteration required is 1m or less e.g. you/ your customer are moving your meter back to back from the inside of your property to the outside, National Grid engineers will actually excavate any trench work necessary within 1m of our service pipe.
  - A lower price is charged if you/ your customer is arranging pre-excavation of the new route for the new pipe length. You should not excavate around the first metre around our pipe.
  - If you have selected to provide the excavation, you/ your customer must keep the excavation safe for all who have access to the site.
  - The excavation provider must comply with safe digging practices and the Health and Safety documents HS (G) 47 entitled Avoiding Danger from Underground Services..
  - You/ your customer must reinstate the excavation once National Grid have finished the work on the service pipe.
- Higher charges will apply if you request National Grid to provide any excavations.

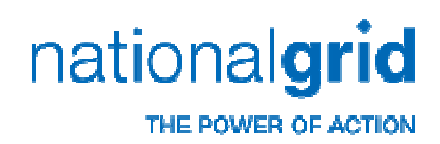

- When requesting a Domestic Service Alteration, as long as the work requirements mean reconnection can be done on the same day, you have two options for reconnection:
  - National Grid Gas
  - I Will Arrange Reconnection
- When selecting National Grid Gas to reconnect, we will relocate the meter and provide reconnection to the existing installation only up to the maximum of the alteration band as below.
  - 0 2m Alteration we will reconnect up to 2m new internal pipe.
  - 2 10m Alteration, we will reconnect up to 10m new internal pipe.
  - 10 20m Alteration, we will reconnect up to 20m new internal pipe.
  - If you require more internal pipe than your alteration band, please select 'I Will Arrange Reconnection' and arrange for a Gas Safe Registered Engineer to do this work.
  - We will only lay new internal pipe on the surface of an internal/external wall and will not lay internal pipe under floors, lift carpets etc. If your requirements are for this, please select 'I Will Arrange Reconnection' and arrange for a Gas Safe Registered Engineer to do this work.
  - We will not reconnect to new internal installations e.g. new appliances, boilers, gas pipe etc. If your requirements are for this, please select 'I Will Arrange Reconnection' and arrange for a Gas Safe Registered Engineer to do this work.
- When selecting or you have been auto-selected as 'I Will Arrange Reconnection', you will need to arrange relocation of the meter and the reconnection of internal gas pipes back to the appliances from the meter. A lower price is charged is you select this option.
- Please ensure your customers are aware of what we will and will not do and what you have arranged for on their behalf.

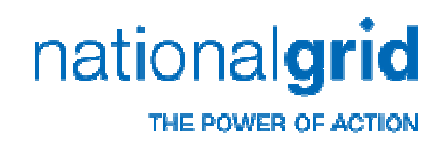

| ♦ Who will reconnect?            | 8 |
|----------------------------------|---|
| National Grid Ges I will arrange |   |
|                                  | ๑ |

- Because we cannot always reconnect the meter and copper pipe work, the question 'Who will reconnect?':
  - If the new meter size is different to the existing,
    - And/or
  - If the existing meter size is 'No meter on site',
    - And/or
  - If the meter is moving from or to a Semi Concealed meter box and the new or old box is different.
    - The answer will be auto populated to be 'I want to arrange my own reconnect' and this cannot be changed.

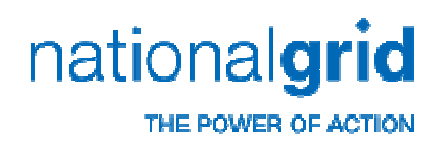

| △ Who will reconnect? |                | 8 |
|-----------------------|----------------|---|
| 🔿 National Grid Gas   | O Reconnection |   |

#### For Alterations

- If the meter and meter box selections mean National Grid can reconnect the meter and pipe work on the same day, question 'Who will reconnect?':
  - Available answers are:
    - National Grid Gas
    - I will arrange reconnection

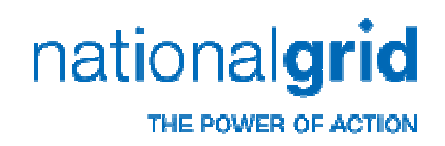

| Ince you have completed all fields please click Accept to proceed |                       |
|-------------------------------------------------------------------|-----------------------|
|                                                                   | Reset / Accept Cancel |

- You <u>must</u> answer all of the mandatory questions.
- Once you have answered all of the mandatory questions, select 'Accept' in the bottom right of the screen.

| Once you have completed all fields please click Accept to proceed |                          |
|-------------------------------------------------------------------|--------------------------|
|                                                                   | Reset All ccept Cancel B |

You can instead select 'Cancel' to leave the configuration or 'Reset All' to clear all your answers and start again.

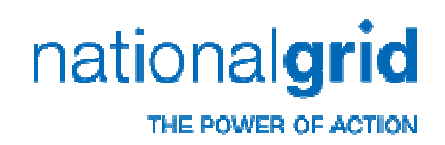

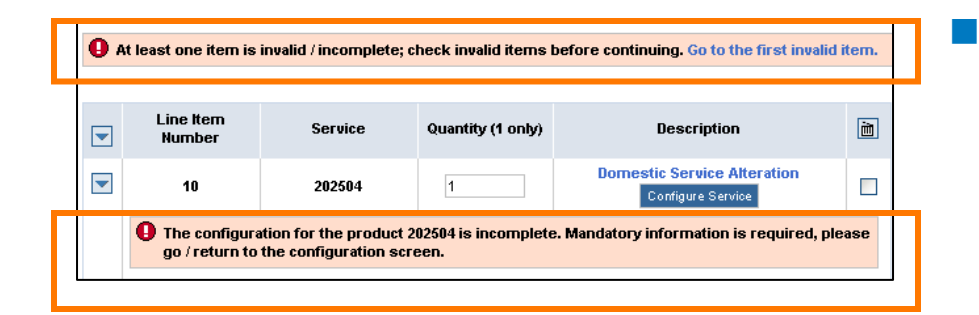

- If when you select '**Accept**', you still get the message informing you that you haven't completed the configuration.
  - This is because there is:
    - A red circle error message on some of the answers you provided.

Or

You have not answered all the mandatory questions.

Re-enter the configuration and complete all the answers and correct any errors before selecting 'Accept' again.

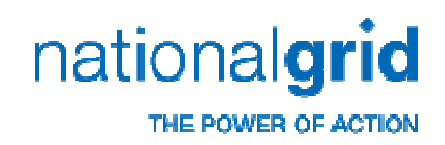

| Shop             | oing Basket: In Pro                        | ogress                                       |                            |                                                  |   |
|------------------|--------------------------------------------|----------------------------------------------|----------------------------|--------------------------------------------------|---|
| Warnir<br>For Mu | ng! Please change ;<br>Itiple requests ple | your Delivery/Site A<br>ease add a site addr | Address<br>ess encompassin | g all premises e.g. 1-20 Homer road.             |   |
| Delive           | ry/Site Address:                           | EAGA PLC North                               | ampton 🛛 💌                 | View Change                                      |   |
| <b></b>          | dditional Order Dat                        | ta                                           |                            |                                                  |   |
|                  | Line Item<br>Number                        | Service                                      | Quantity (1<br>only)       | Description                                      | Ì |
|                  | 10                                         | 202504                                       | 1                          | Domestic Service Alteration<br>Configure Service |   |
|                  |                                            |                                              |                            |                                                  |   |
|                  |                                            |                                              |                            |                                                  |   |

When all of the answers are complete and you have selected 'Accept', the following screen will be clear of any error messages.

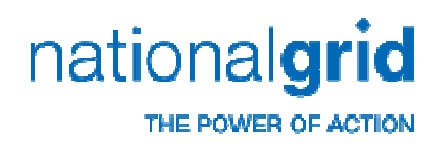

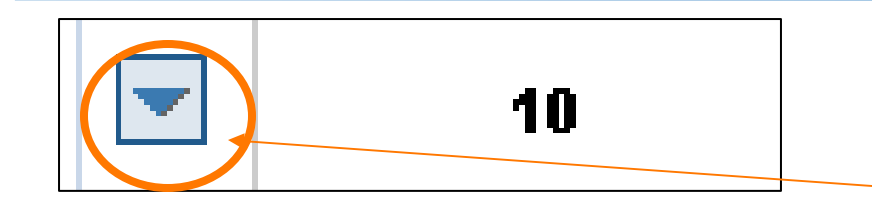

| - | Line Item<br>Number | Service                                           | Quantity (1<br>only) | Description                 | (itt |
|---|---------------------|---------------------------------------------------|----------------------|-----------------------------|------|
|   | 10                  | 202504                                            | 1                    | Jomestic Service Alteration | E    |
|   | Configure service b | efore changing a                                  | ddress               |                             |      |
|   | Your Service Detail | s:                                                | Domestic             |                             |      |
|   | Tour service becan  | Delivery/Site Address:                            |                      |                             |      |
|   | Delivery/Site Addre | Delivery/Site Address:<br>Additional Information: |                      | hampton 💙 View Charle       |      |

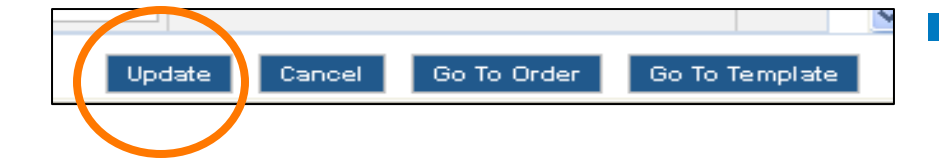

- If you wish to make a comment on any of the items
   such as "Elderly occupier cannot reach control valve", select the arrow button alongside the item.
- This will open the Additional Information box where you can type the relevant information.
- Select 'Update' to save your entry.

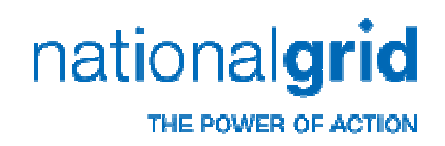

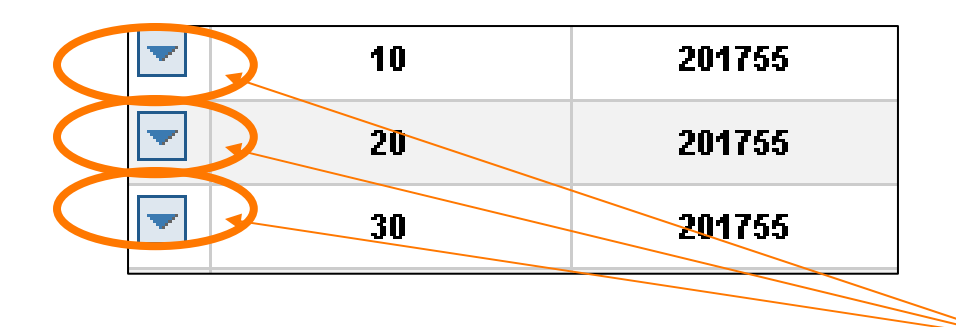

- When applying for multiple disconnections, the addresses for each of the properties will need changing.
  - Select the arrow button alongside the item that requires the change of address.
  - This will open both the 'Additional Information' box and the 'Change Address' option.

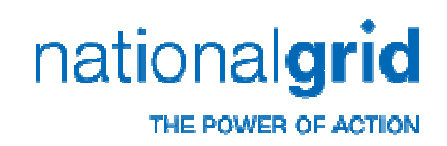

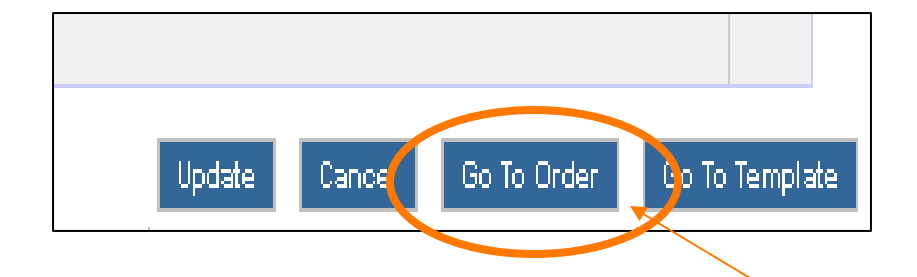

- When you have updated the 'Additional Information' (all services) and the addresses (disconnections only) you will need to complete the following steps to place your order:
  - select 'Go To Order'
- You can also select 'Update' to change the details of your order or 'Cancel' to cancel it.
- Go To Template' will take you to the order template facility where you can create new templates or load an existing one.

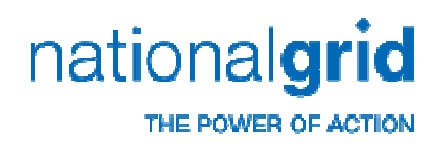

| Order Sub                                  | omission                                                                                                    |                                                                                               |                                                                                                    |
|--------------------------------------------|----------------------------------------------------------------------------------------------------|-----------------------------------------------------------------------------------------------|----------------------------------------------------------------------------------------------------|
| Please do no                               | t use the 'Back' button fo                                                                                                  | ound on your browser at the t                                                                 | op left of this screen                                                                                         |
| Please su                                  | ubmit Order/Quote or                                                                                                    | continue shopping                                                                             |                                                                                                    |
| Not been g<br>before we d<br>submit this r | jiven the option to pay? E<br>can provide a firm quotation/<br>request to us so that we can<br>applied to us so that we can | Based on one or more of your an<br>price. Please note that you have<br>n progress it further. | swers, National Grid needs to carry out further checks<br>not been given the option to pay. Please continue to |
| Delivery®                                  | BOOLDIC SUCCEDIC                                                                                                    | O The Lekse Northernsten NNI4 7                                                               |                                                                                                    |
| 🔽 Additi                                   | onal Order Data                                                                                                    |                                                                                               |                                                                                                    |
|                                            |                                                                                                    |                                                                                               |                                                                                                    |
| Line<br>Item<br>Number                     | Service                                                                                                    | Quantity (1 only)                                                                             | Description                                                                                                    |
| 10                                         | 202504                                                                                                    | 1 EA                                                                                          | Domestic Service Alteration                                                                                    |
|                                            | Your Service Details: Domestic, W1                                                                                          |                                                                                               | 1                                                                                                    |
|                                            | Tour Service Decuils.                                                                                                    | e enneene j i i                                                                               |                                                                                                    |

- Once you have selected 'Go to Order,' if you are given a message informing you that you have not been offered the ability to pay, this is because some of your answers require validation by National Grid before a Quote can be given (and in some circumstances the request may be cancelled because the work is not possible under 'Standard Works').
- We may contact you or your customer for further information and will notify you of any hold up to producing your quotation or if the request needs to be cancelled.

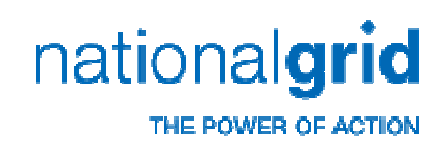

| Payment Method<br>Please do not us<br>the top left of thi<br>the sales order to           |                                                                                                    | If an au<br>order h<br>paymer<br>paymer |             |
|-------------------------------------------------------------------------------------------|----------------------------------------------------------------------------------------------------|-----------------------------------------|-------------|
| The Total Gross Price                                                                     | is: 759.60 GBP                                                                                             |                                         | On the      |
| Method of payment  I want to pay later: save this Guotation/Quotation Charge Payment Card | Select this option if you would like a quotation only at this stage. Quotes are valid for 45 calendar days |                                         | ■ Iv<br>qu  |
| Cheque Electronic Payment                                                                 | tails below                                                                                                |                                         | CI          |
| Card Type<br>Name on Card<br>Card Number                                                  | Please Select                                                                                              |                                         | ■ <u>Cl</u> |
|                                                                                           | Update Cancel Next                                                                                         | Ļ                                       |             |

- If an automatic quote can be given (and the order has a value) you will be taken to the payment screen where you can select your payment method.
- On the payment screen you can select:
  - I want to pay later: Save this quotation/quotation charge
    - Used when you only want a quotation.
  - Credit Card Payment
    - Used when you wish to pay by Debit or Credit card.
  - <u>Cheque</u>
    - Used when you wish to pay by Cheque.
  - Electronic Payment
    - Used when you wish to pay by BACCS or CHAPS.

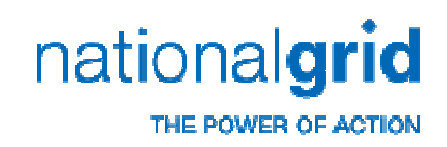

| <ul> <li>I want to pay later:</li> </ul>   |                                                                                                    |   |
|--------------------------------------------|----------------------------------------------------------------------------------------------------|---|
| save this<br>Quotation/Quotation<br>Charge | Select this option if you would like a quotation only at this stage. Quotes are valid for 45 calendar days |   |
| 🔘 Payment Card                             |                                                                                                    |   |
| 🔘 Cheque                                   |                                                                                                    | ~ |
| Electronic Payment                         |                                                                                                    |   |

| Update | Cancel | (Next) |
|--------|--------|--------|
|        |        |        |

- As you select each payment method the instruction window will change alongside it.
- Once you have selected your payment method, select 'Next'
   at the bottom right of the screen.
- You can also select 'Update' to change entries on previous screens or 'Cancel' to leave payment screen.

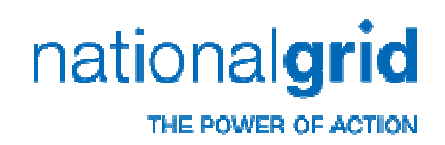

| allonalynu                                                                                                    |                                                                                                    |                                                                                                    |                                                                                                    | Change Password  Cor<br>Please click Log off to exit y                                                                                                    |
|----------------------------------------------------------------------------------------------------|----------------------------------------------------------------------------------------------------|----------------------------------------------------------------------------------------------------|----------------------------------------------------------------------------------------------------|----------------------------------------------------------------------------------------------------|
| usiness to Business Self-Serv                                                                                                    | Ce                                                                                                    | homing Dookof                                                                                                    |                                                                                                    |                                                                                                    |
| ansactions   Catalogue                                                                                                    |                                                                                                    | nopping basket                                                                                                    |                                                                                                    |                                                                                                    |
| Service Catalogue                                                                                                    | Submit Order                                                                                                    |                                                                                                    |                                                                                                    |                                                                                                    |
|                                                                                                    | Please do not use<br>this screen<br>as the order will b                                                                                        | the 'Back' or 'Refresh' icons for<br>e impacted.                                                                                                    | und on your WEB brow                                                                                                    | vser at the top left of                                                                                                    |
| uick Service Search                                                                                                    | Please submit Or                                                                                                    | der/Quote or continue shopping                                                                                                    | Total Net Price:                                                                                                    | 0.00 GBF                                                                                                    |
|                                                                                                    |                                                                                                    |                                                                                                    | VAT:                                                                                                    | 0.00 GBF                                                                                                    |
| Search                                                                                                    |                                                                                                    |                                                                                                    | Total Gross Price:                                                                                                    | 0.00 GBI                                                                                                    |
|                                                                                                    | you have requested. Yo<br>supply.                                                                                                    | our quotation documentation details any cont                                                                                                    | tribution required by you toward                                                                                                    | ds the cost of your gas                                                                                                    |
| omestic New Service<br>onestic Service Alteration<br>isconnect Existing Gas Service<br>on-Domestic Or Non-Standard New Service<br>on-Domestic/Standard Service Alteration                                                                                                    | you have requested. Yo<br>supply.<br>Note: The eligibility crite<br>Delivery/Site Addre:                                                       | our quotation documentation details any cont<br>ria is pre-determined and set by Ofgem (Off<br>ss: ASPIRE HOUSING ASSOCIATION Flat 5<br>r Data                                                 | ribution required by you toward<br>fice of Gas and Electricity Marke<br>5,Whychcote Point Claremont Re                                                                            | ds the cost of your gas<br>ets).<br>bad London NW2 1 TS                                                                                                    |
| Iommittle New Generics<br>onesito: Service Alteration<br>iscontest Existing Gene Service<br>Ion-Donestic/Standard Service Alteration<br>onestic/Standard Service Alteration<br>onestic Meter Box Spires and Repairs                                                                                     | you have requested. Yi<br>supply.<br>Note: The eligibility crite<br>Delivery/Site Addre                                                        | our quotation documentation details any cont<br>rria is pre-determined and set by Ofgem (Off<br>se: ASPIRE HOUSING ASSOCIATION Flat 5<br>r Data                                                | ribution required by you toward<br>lice of Gas and Electricity Marke<br>j/Mhychoote Point Claremont Ro<br>Description                                                             | ds the cost of your gas<br>ets).<br>Dad London NW2 1TS<br>Total Item Net Price                                                                                                    |
| ana cella llovaderación<br>onesto: Service Attention<br>soconed: Existing Ges Service<br>na-Domestic: Oktos Sandrad New Service<br>na-Domestic: Oktoard Service Attention<br>mesto: Meter Box Spares and Repairs                                                                                        | you have requested. Yi<br>supply.<br>Note: The eligibility crite<br>Delivery/Site Addre                                                        | our quotation documentation details any cont<br>aria is pre-determined and set by Orgam (Off<br>995: ASPIRE HOUSING ASSOCIATION Flat 5<br>r Date<br>e Quantity (1 only)                        | ribution required by you toward<br>lice of Gas and Electricity Marks<br>(whychoote Point Claremont Ro<br>Description                                                              | ds the cost of your gas<br>ets).<br>cad London MV2 1TS<br><b>Total Item Net Price</b><br>Unit Net Price                                                                                                    |
| Initial Standerspice<br>anesto Service Alteration<br>acconnet Existing Gas Service<br>In-Domestic/Disnakard Service Alteration<br>meetic Meter Box Spares and Repairs<br>an-Domestic/Standard Service Alteration<br>meetic Meter Box Spares and Repairs                                                 | you have requested. Yi<br>supply.<br>Note: The eligibility crite<br>Delivery/Site Addre<br>I difficulty and Address<br>Additional Orde         | our quotation documentation details any cont<br>aria is pre-determined and set by Orgem (Off<br>set: ASPIRE HOUSING ASSOCIATION Flat 5<br>r Date<br>e Quantity (1 only)                        | ribution required by you toward<br>lice of Gas and Electricity Marki<br>Sj/Mhychoote Point Claremont Ro<br>Description                                                            | ds the cost of your gas<br>ets).<br>bad London MV2 1TS<br><b>Total Item Net Price</b><br>Unit Net Price                                                                                                    |
| Intendic New Kennice<br>onestic Service Alternition<br>scioned Existing (es Service<br>on-Domestic) On Non-Standard New Service<br>on-Domestic) Candid Service Anternition<br>onestic Meter Box Sparse and Repairs<br>on-Domestic/Standard Service Alternition<br>onestic Meter Box Sparse and Repairs  | you have requested. Yi<br>suopiy.<br>Ndd:: The eligibility crite<br>Delivery/Site Addre<br>Additional Orde<br>Line<br>Rem<br>Rumher<br>Service | our quotelion documentation details any cont<br>aria is pre-determined and set by Orgam (Off<br>ass: ASPIRE HOUSING ASSOCIATION Flat 5<br>r Data<br>e Quantity (1 only)<br>Do you wish to accr | nikution required by you toward<br>lice of Gas and Electricity Marke<br>SWhychcote Point Claremont Ro<br>Description                                                              | ds the cost of your gas<br>ets).<br>and London NW2 1TS<br>Total Rem Net Price<br>Unit Net Price<br>proceed with the work?                                                                                       |
| ansantis New Granica<br>ansatz Service Alteration<br>sonnet Existing Gas Service<br>anDomestic Carking Gas Service<br>nonDomestic Carking Service Anton<br>anonestic Meter Box Sparse and Repairs<br>and Carking Service Alteration<br>onestic Meter Box Sparse and Repairs                             | you have requested. Y<br>supply.<br>Note: The eligibility crite<br>Delivery/Site Addre<br>Minimum Service<br>Rum Service                       | our quotation documentation details any cont<br>aria is pre-determined and set by Otgem (Off<br>ess: ASPRE HOUSING ASSOCIATION Flat 5<br>e Quantity (1 only)<br>Do you wish to accr            | nikution required by you toward<br>lice of Gas and Electricity Market<br>SyMhychcole Point Claremont Ric<br>Description                                                           | Is the cost of your gas<br>ate).<br>Dead London MM2 1TS<br>Total Rem Net Price<br>Unit Net Price<br>Unit Net Price<br>proceed with the work?<br>Yes                                                             |
| Instantia New Granica<br>consetto Service Aternation<br>isconnect Existing Gas Service<br>con-Densettic Strand Service Aternation<br>consettic Meter Box Sparses and Repairs<br>inconnectic/Attended Service Atternation<br>consettic Meter Box Sparses and Repairs                                     | you have requested. Y,<br>supply.<br>Note: The eligibility crite<br>Delivery/Site Addre<br>Additional Orde<br>Line<br>Rem<br>Number<br>Service | our quotation documentation details any cont<br>aria is pre-determined and set by Otgem (Off<br>98): ASPRE HOUSING ASSOCIATION Flat 5<br>r Date<br>Quantity (1 only)<br>Do you wish to acce    | rikution required by you toward<br>lice of Gas and Electricity Market<br>(Synthychoole Point Claremont Ro<br>Description<br>ept this online quote and j<br>N                      | Is the cost of your gas<br>ste).<br>bad London MV2 1TS<br>Total Rem Net Price<br>Unit Net Price<br>Unit Net Price<br>Ves<br>Yes<br>(o,I want quote only                                                         |
| nentia te New Anterion<br>onestic Service Alteration<br>escontect Existing Ges Service<br>on-Donestic O' Non-Standard New Service<br>on-Donestic Standard Service Alteration<br>onestic Meter Box Spores and Repairs<br>on Donestic/Standard Service Alteration<br>onestic Meter Box Spores and Repairs | you have requested. Y<br>supply.<br>Note: The eligibility crite<br>Delivery/Site Addre<br>AddRional Orde<br>Line<br>Rem Service<br>Number      | our quotation documentation details any cont<br>aria is pre-determined and set by Otgem (Off<br>98): ASPRE HOUSING ASSOCIATION Flat 5<br>r Data<br>e Quantity (1 only)<br>Do you wish to acce  | nikution required by you toward<br>lice of Gas and Electricity Markin<br>(Sightychoole Point Claremont Ri<br>Description<br>ept this online quote and j<br>N<br>Controus Stopping | ds the cost of your gas<br>tes).<br>coad London M/2 1TS<br>Total Item Net Price<br>Unit Net Price<br>Unit Net Price<br>proceed with the work?<br>Yes []<br>fo,I want quote only ]<br>Stomp Order / Save Quotato |

- If the value of the order is zero, the following screen will appear. The quotation may be zero value because the premises will have qualified for a Fuel Poor voucher under the Affordable Warmth Scheme.
- You have the option to either accept the quotation now or to receive the quote only.
  - If you accept the quotation now, when the order appears in our system we will validate the request and as long as what is requested is possible, the order will pass to our planning teams.
  - If request a quote only, you must return within 45 calendar days to accept it or the order will cancel. Once accepted the order will be validated and passed to our planning teams.

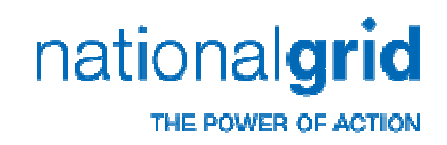

| Continue Shopping Submit Order / Save Quotation                                                                                                    | To complete your order you<br>need to:    |
|----------------------------------------------------------------------------------------------------|-------------------------------------------|
|                                                                                                    | Select 'Submit Order /<br>Save Quotation' |
| Microsoft Internet Explorer         Image: Click OK to Submit Order/Save Quote or click Cancel         OK       Cancel         Image: OK       Toperty         Your Service Details:       Domestic | Select 'OK' on the following popup.       |

nationalgrid

# **Create A New Order**

| Confirma                                                   |                                                       |                                                                                                    |                                                                            |                 |                                                                     |  |  |
|------------------------------------------------------------|-------------------------------------------------------|----------------------------------------------------------------------------------------------------|----------------------------------------------------------------------------|-----------------|---------------------------------------------------------------------|--|--|
| Thank yo                                                   | u!                                                    | 0-1-20-21                                                                                                    |                                                                            |                 |                                                                     |  |  |
| VVe nave<br>Confirmation                                   | received yo                                           | our Order/Quote request                                                                                                    |                                                                            |                 |                                                                     |  |  |
| Next Action                                                | 18:-                                                  | Will be childled to you.                                                                                                    |                                                                            |                 |                                                                     |  |  |
| <b>If you sele</b><br>into Non Sta                         | <b>cted Non Stan</b><br>ndard Connecti                | dard Connections - Thank you for acc<br>ons Band 2 or 3, you will need to downle                                                            | cepting your order, please rea<br>oad the <del>application</del> pack from | memba<br>:      | er that if your request falls                                       |  |  |
| atter av www.                                              | nationalgrid.co                                       | m/uk. the Connections/online/guides/inde                                                                                                    | ex.htm                                                                     |                 |                                                                     |  |  |
| Order/Qı                                                   | iote                                                  | 30274026 Created on 11/02/2010                                                                                                    | Total Net Price: 452.00                                                    |                 |                                                                     |  |  |
| number:                                                    |                                                       |                                                                                                    | VAT:                                                                       |                 | 0.00 GBP                                                            |  |  |
|                                                            |                                                       |                                                                                                    | Total Gross Price:                                                         |                 | 452.00 GBP                                                          |  |  |
|                                                            |                                                       |                                                                                                    |                                                                            |                 |                                                                     |  |  |
|                                                            |                                                       |                                                                                                    |                                                                            | /               |                                                                     |  |  |
| Additional                                                 | Order Data                                            |                                                                                                    |                                                                            | /               |                                                                     |  |  |
| Additional<br>Paymen<br>Selected                           | Order Data<br>t Method<br>Payment Metho               | id: Quote Only<br>Please make a note of your reference<br>for the quotation                                                                 | ce number. You may return w                                                | vithin 4        | 5 days to accept and pay                                            |  |  |
| Additional<br>Paymen<br>Selected<br>Line<br>Item           | Order Data<br>t Method<br>Payment Metho               | id: Quote Only<br>Please make a note of your reference<br>for the quotation<br>Service Description/Detail                                   | ce number. You may return w                                                | vithin 4<br>QTY | 15 days to accept and pay<br>Total Item Net Price<br>Unit Net Price |  |  |
| Additional<br>Paymen<br>Selected<br>Line<br>Item<br>Number | Order Data<br>t Method<br>Payment Metho               | id: Quote Only<br>Please make a note of your reference<br>for the quotation<br>Service Description/Detail                                   | ce number. You may return w                                                | vithin 4<br>QTY | 15 days to accept and pay<br>Total Item Net Price<br>Unit Net Price |  |  |
| Additional<br>Paymen<br>Selected<br>Line<br>Item<br>Number | Order Data<br>t Method<br>Payment Metho<br>201751: Ne | id: Quote Only<br>Please make a note of your reference<br>for the quotation<br>Service Description/Detail<br>w Service to Existing Premises | ce number. You may return w<br>Is                                          | vithin 4<br>QTY | 15 days to accept and pay<br>Total Item Net Price<br>Unit Net Price |  |  |

- The following screen will display:
  - Your order number
  - Instructions on completing your payment (if applicable).

National Grid will perform it's validation checks and as long as all is ok with this order it will be passed to planning.

- If the order requires further information, National Grid will contact you or your customer to obtain the information.
- If the order can't go ahead, National Grid will cancel the order and contact you.

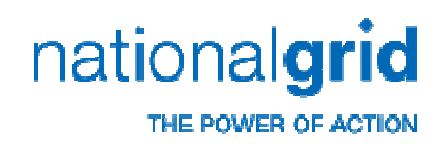

| hank you<br>de have r<br>onfirmation<br>ext Actions<br>you select<br>r 3, you will<br>ttp://www.r | In or receipte<br>in concerning the second second sec | that if your request falls into | Non St                  | andard Connections Band 2              |  |
|---------------------------------------------------------------------------------------------------|----------------------------------------------------------------------------------------------------|---------------------------------|-------------------------|----------------------------------------|--|
| Order/Qu                                                                                          | ote 30207213 Created on 12/01/2010                                                                                                    | Total Net Price:                | Total Net Price: 612.00 |                                        |  |
| iumber.                                                                                           |                                                                                                    | Total Gross Price:              |                         | 612.00 GBP                             |  |
| dditional (                                                                                       | )rder Data                                                                                                    |                                 |                         |                                        |  |
| Selected P                                                                                        | ayment Method: Guide Only<br>Please make a note of your reference number. You may return within 45                                                                                                    | days to accept and pay for t    | the quo                 | tation                                 |  |
| ltem<br>Number                                                                                    | Service Description/Details                                                                                                    |                                 | QTY                     | Total Item Net Price<br>Unit Net Price |  |
| 0                                                                                                 | 201751: New Service to Existing Premises<br>Property Category: Domestic<br>Property Type: Semi Detached<br>Ownership Details: Owner of Property<br>Neighbour has a gas supply?: Yes<br>Third Party Consent Required?: Consent not required<br>Service Length (private land): 2<br>Excavation (private land): 2<br>Excavate Ind; National Grid Gas to excavate<br>New Meter Store: U6                                                                                                    |                                 | 1 EA                    | 612.00 GBP<br>612.00 GBP /1 EA         |  |

Once you have submitted the order, select '**Close**' in the bottom right of the screen.

This will take you to the beginning where you can raise a new order for a new address.

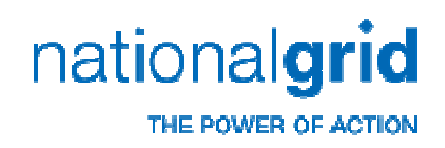

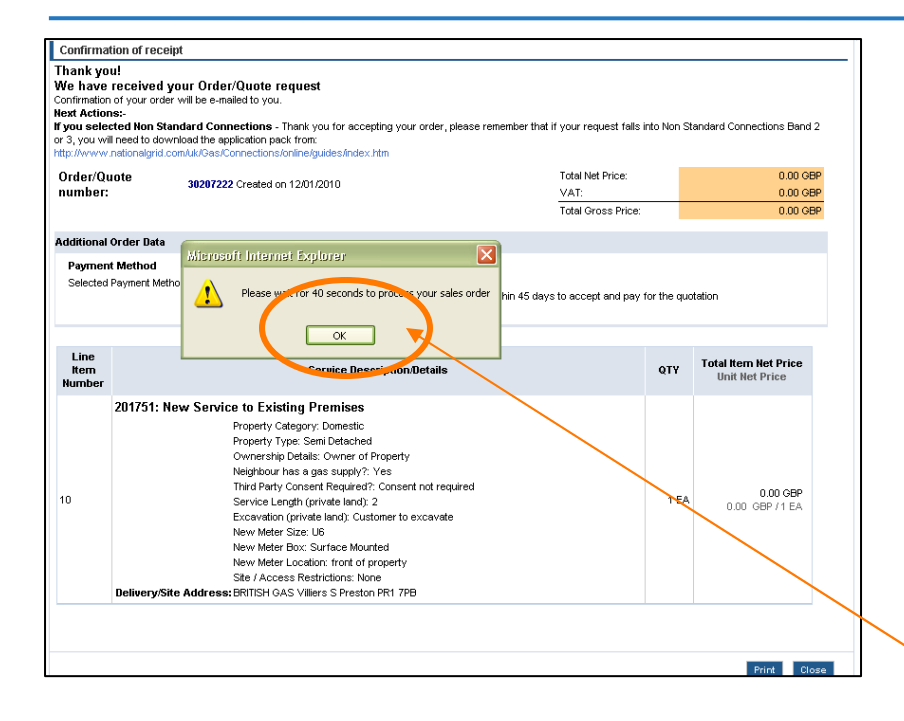

- If you have submitted an order that is 'free of charge' e.g. under the Affordable Warmth scheme, when you select
   'Close' a pop-up will appear warning you not to access the sales order for 40 seconds while it updates.
- You can select 'OK' and continue to raise more orders.

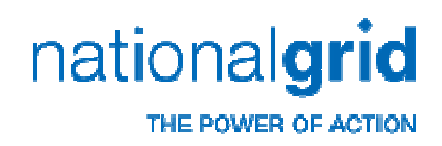

- Once you have submitted your order, a Quotation letter will be emailed to your account.
  - If validation is required on an order where you were not given the option to pay, a Quote letter will be emailed within two working days as long as the work can be quoted for and there is no outstanding information requirements.

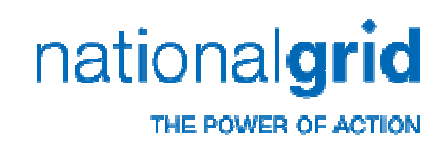

| Business t<br>Transactions | o Business Self-Se<br>s Catalogue | rvic                                                                                                    |
|----------------------------|-----------------------------------|----------------------------------------------------------------------------------------------------|
| Document<br>Type           | Order/Quote                       |                                                                                                    |
| Status                     | Any                               | <ul> <li>Image: A set of the set of the</li></ul> |
| Creation Date              | Yesterday                         | •                                                                                                    |
| Service Details            | Order/Quote Reference             |                                                                                                    |
| Reference <                | 30274026                          |                                                                                                    |
|                            | Go                                | >                                                                                                    |
|                            |                                   |                                                                                                    |
|                            |                                   |                                                                                                    |

- To accept and pay for your order, you can locate it in three ways.
  - The easiest is to use the quotation letter number and enter it in the 'Reference Number' field on the left and select 'Go'.

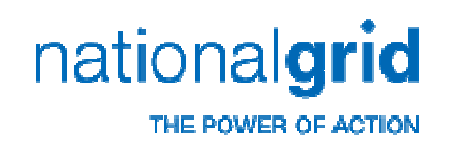

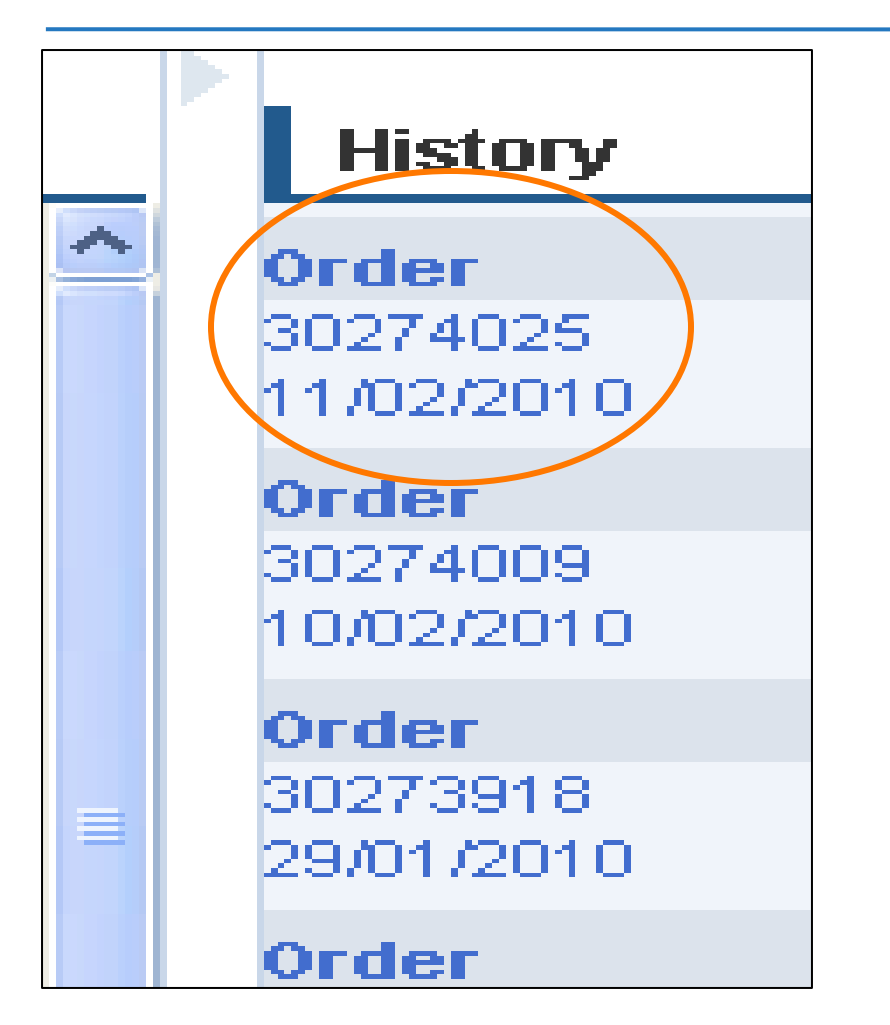

- 2. If you haven't raised many orders, the most recent ones will be in the History column on the right.
  - Select on the one you wish to accept to open it.

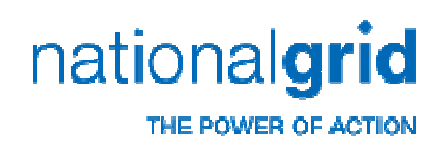

| Document<br>Type    | Order/Quote                                       | * |   |
|---------------------|---------------------------------------------------|---|---|
| Status              | Any                                               | ~ |   |
| Creation Date       | Yesterday                                         | ~ |   |
| Service Details     | Today<br>Specific Date                            |   |   |
| Reference           | In Period                                         |   |   |
| Number              | Yesterday                                         |   |   |
|                     | Last Week                                         |   |   |
|                     | Last Month                                        |   |   |
|                     | Last Year                                         |   |   |
|                     |                                                   |   |   |
| <b>Z</b> Transactio | HUP Received - Direct Hit<br>HUP Received - Clear |   | 1 |
|                     | HUP Not Present                                   |   |   |
|                     | Sales Order Deferral - NG                         |   | - |
| Document            | Sales Order Deferral-Custo                        |   |   |
| туре                | Order Deferral - Minimum in<br>Planned            |   |   |
| Status              | Replanned                                         |   |   |
| Creation Data       | Status Check 2                                    |   |   |
| Creshon Date        | Operational Pack Received                         |   |   |
| Service Details     | Substantially Complete                            |   |   |
|                     | Status Check 3                                    | ~ |   |
| Reference           |                                                   |   |   |

- If the order does not appear in the 'History' column or you haven't got the order number, you can look for it using the 'Transactions box' on the left. You can search by:
  - Date created, or a range of dates
  - Status and select a statue
     e.g. 'Quote Produced'
     from the list.

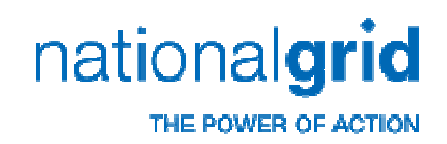

| <b>T</b> ransactio       | Services            |                  |                                                        |
|--------------------------|---------------------|------------------|--------------------------------------------------------|
| Document<br>Type         | Order/Quote         | ~                |                                                        |
| Status                   | Any                 | ~                |                                                        |
| Creation Date            | In Period           | ~                |                                                        |
| From                     | 07/02/2010          |                  |                                                        |
| То                       | h1/02/2010          |                  |                                                        |
| Service Details          | Order/Quote Referer | nce 💌            |                                                        |
| Reference<br>Number      |                     | Go               | If you are searching by date or<br>status, select 'Go' |
| 6 Documents              | Found               |                  |                                                        |
| Order/Quote<br>Reference | e →Creation<br>Date | Site<br>Postcode | Open your order from the                               |
| 30274026                 | 11/02/2010          | NR3 2JN          |                                                        |
| 30274025                 | 11/02/2010          | NN4 7HD          | results list by selecting it.                          |
| 30274009                 | 10/02/2010          | NN4 7HD          |                                                        |
| 30274008                 | 10/02/2010          | NN4 7HD          |                                                        |
| 30273994                 | 09/02/2010          | LE10 OJD         |                                                        |
| 30273954                 | 08/02/2010          | E3 4PP           |                                                        |

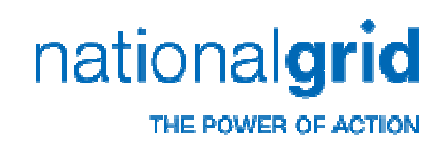

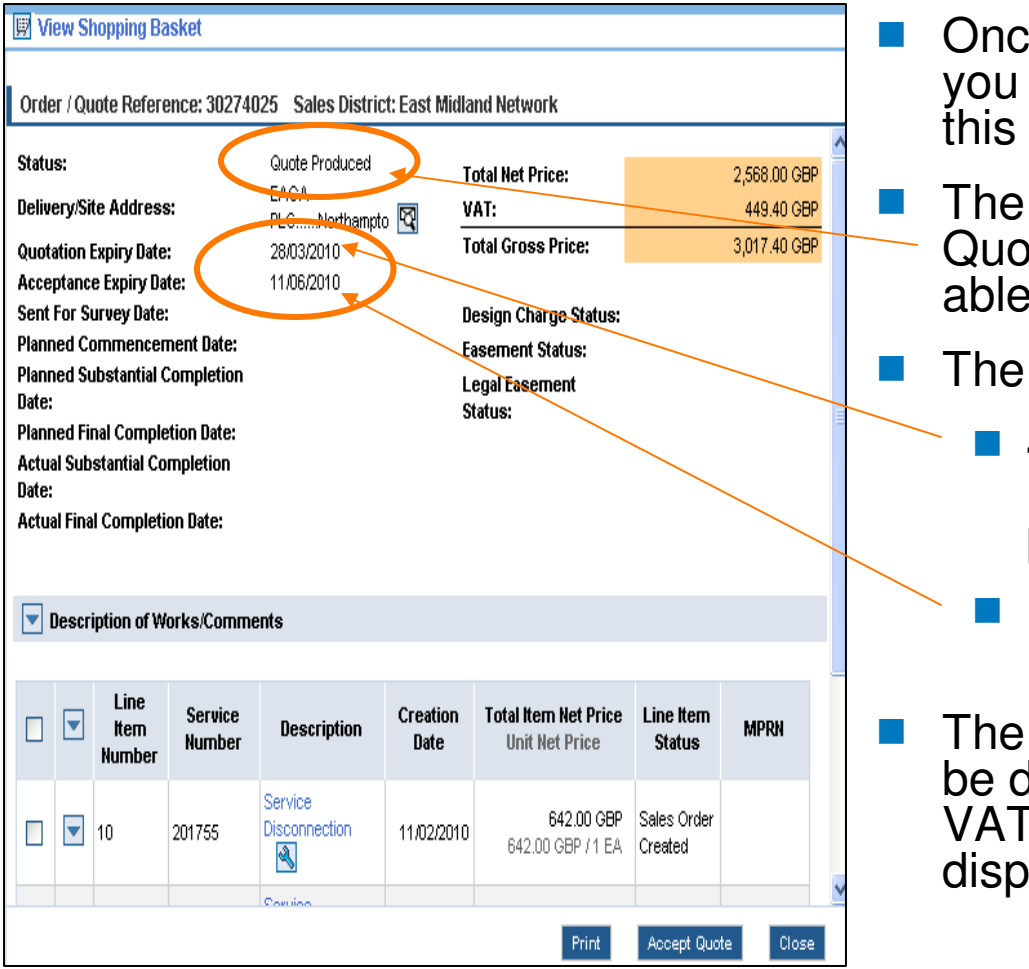

- Once you have opened the order you wish to accept and pay for, this screen will appear.
- The Status of the order must be Quote Produced for you to be able to accept the order.
- The expiry dates of the order are:
  - 45 Days from Quote Produced if not accepted and paid for.
  - 120 Days from acceptance if not ready to be planned.
- The total value of the quote will be displayed with a breakdown of VAT or other charges is displayed.

# Returning to accept an order with a value

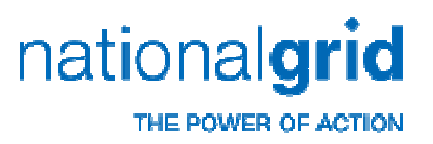

|         | Service<br>Disconnection 11/02/2010 | 642.00 GBP Sales Order<br>642.00 GBP / 1 EA Created | A list of all the items on the order can be seen at the bottom of the screen.                           |
|---------|-------------------------------------|-----------------------------------------------------|----------------------------------------------------------------------------------------------------|
|         |                                     |                                                     | You can view what has<br>been asked for by<br>selecting the spanner Icon.                               |
|         |                                     |                                                     | You can check the<br>address plus any<br>additional comments by<br>selecting on the<br>downwards arrow. |
| 10 2017 | 55 Disconnection 11/02/2010         | 642.00 GBP /1 EA Created                            | <ul> <li>To accept and pay for the order, select the 'Accept</li> <li>Quote' icon</li> </ul>            |

# Returning to accept an order with a value

|                                                                                                 | n 06/01/2011                                                                                                    |
|-------------------------------------------------------------------------------------------------|----------------------------------------------------------------------------------------------------|
| Payment Method                                                                                  |                                                                                                    |
| The Total Gross Price                                                                           | e is: 0.00 GBP                                                                                                    |
| Method of payment                                                                               |                                                                                                    |
| <ul> <li>I want to pay later.</li> </ul>                                                        | e.                                                                                                    |
| save this<br>Quotation/Quotation                                                                | Select this option if you would like a quotation only at this stage. Quotes are                                                                                                    |
| Charge                                                                                          | valid for 45 calendar days                                                                                                    |
| Payment Card                                                                                    |                                                                                                    |
| Cheque                                                                                          | ×                                                                                                    |
| Electronic Paymen                                                                               | nt l                                                                                                    |
| Please enter the card de                                                                        | letails below                                                                                                    |
|                                                                                                 |                                                                                                    |
| Card Type                                                                                       | Please Select                                                                                                    |
| Name on Card                                                                                    |                                                                                                    |
|                                                                                                 |                                                                                                    |
|                                                                                                 |                                                                                                    |
|                                                                                                 | Cancel                                                                                                    |
|                                                                                                 | Cancel                                                                                                    |
| avment Methr                                                                                    |                                                                                                    |
| ayment Metho                                                                                    | Cancel                                                                                                    |
| ayment Metho                                                                                    | Cancel N                                                                                                    |
| ayment Metho                                                                                    | od<br>ss Pri Microsoft Internet Explorer                                                                                                    |
| ayment Metho<br>The Total Gros                                                                  | od<br>ss Pr <mark>i Microsoft Internet Explorer X</mark>                                                                                                    |
| ayment Metho<br>The Total Gros                                                                  | od Ss Pri Microsoft Internet Explorer                                                                                                    |
| ayment Metho<br>The Total Gros<br>Method of pay                                                 | od<br>ss Pri Microsoft Internet Explorer X<br>ymen Click OK to proceed or click Cancel                                                                                                    |
| ayment Metho<br>The Total Gros<br>Method of pay                                                 | od SS Pr Microsoft Internet Explorer Click OK to proceed or click Cancel Day late                                                                                                    |
| ayment Metho<br>The Total Gros<br>Method of pay<br>O I want to p<br>save this                   | od<br>ss Pri Microsoft Internet Explorer<br>ymen<br>ymen<br>OK Cancel<br>Click OK to proceed or click Cancel<br>OK Cancel<br>The former of the former of the former                                                                                                    |
| ayment Metho<br>The Total Gros<br>Method of pay<br>O I want to p<br>save this<br>Quotation/Quot | Ded<br>ss Pri Microsoft Internet Explorer<br>ymen<br>Click OK to proceed or click Cancel<br>Day late<br>tation<br>der referent<br>tation<br>der referent<br>tation<br>tation<br>tatio |

When you have selected
 'Accept Quote', you will be taken to the payment screen where you can select a payment method.

nationalgrid

- Once you have selected a payment method (and entered your card details if paying by card), select next at the bottom of the screen.
- Select 'OK' on the pop up message to agree to submit
   payment.

# Returning to accept an order with a value

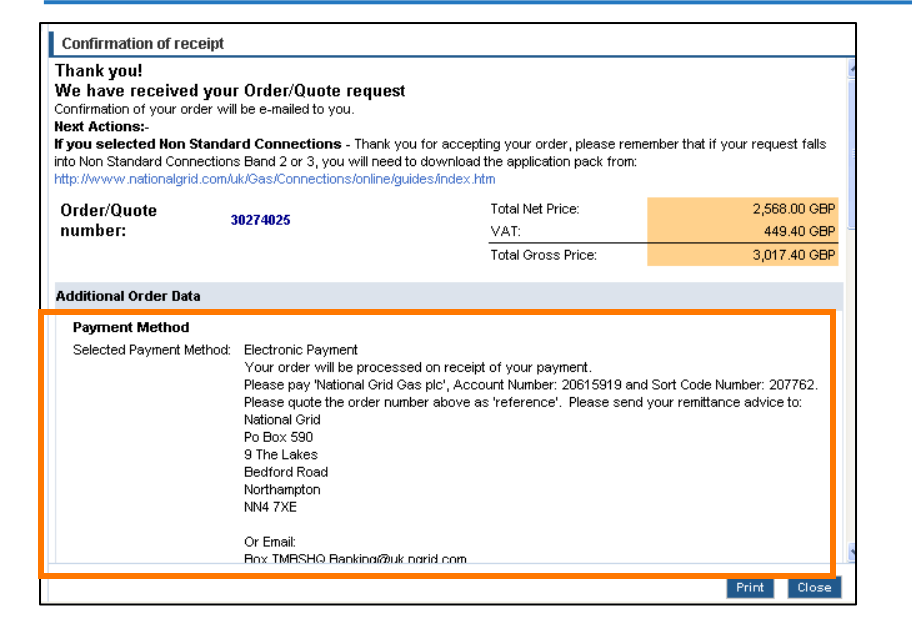

Successful payment on selecting 'Next' will take you to the order confirmation screen which will inform you what to do next with your selected payment method.

nationalgrid

THE POWER OF ACTION

- The order will be 'Quote Accepted' if paid for by card.
- The order will be 'Online Accepted' (awaiting for payment to arrive) if paid for by BACS or Cheque.
- Once payment has been received the order will be 'Quote Accepted' and passed to the validation team to determine if the work is possible or not.
  - If the work is possible it will pass to the planning team.
  - If the work is not possible, you will be informed and the order cancelled and any refund arranged.

# Returning to accept an order with zero value

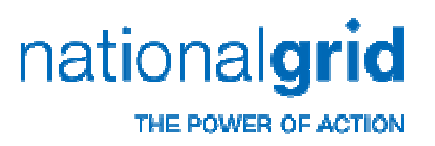

| 9                              | <b>-</b> (          | )esci         | ription of W           | orks/Comm         | nents                                      |                     |                                                    |                        |            | Fo | r orders with a zero value:                         |
|--------------------------------|---------------------|---------------|------------------------|-------------------|--------------------------------------------|---------------------|----------------------------------------------------|------------------------|------------|----|-----------------------------------------------------|
|                                |                     |               | Line<br>Item<br>Number | Service<br>Number | Description                                | Creation<br>Date    | Total Item Net Price<br>Unit Net Price<br>0.00 GBP | Line<br>Item<br>Status | MPRN       |    | Select 'Accept Quote' at                            |
|                                |                     |               | 10                     | 201751            |                                            | 05/08/2011          | 0.00 GBP / 1 EA                                    | Order<br>Created       |            |    | the bottom of the page.                             |
|                                |                     |               |                        |                   |                                            |                     | Print                                              | Accept Quo             | te Close   | On | the following screen                                |
| Busin                          | ess to              | o Bu          | siness Self            | -Service          |                                            |                     |                                                    |                        |            |    | Select ' <b>Yes</b> ' to accept the                 |
| Transa<br>Trans                | ictions<br>isactior | Cat           | talogue<br>Services    | Du l              | 1 Item(s) in the Shopping B                | lasket<br>2011      |                                                    |                        |            |    | 90010.                                              |
| Documer<br>Type                | nt [                | Order/        | Quote                  | Pa                | nyment Method                              |                     |                                                    |                        |            |    |                                                     |
| Status<br>Creation             | Date                | Any<br>Yester | day                    | <b>v</b>          | The Total Gross Price is: <mark>0.0</mark> | IO GBP              |                                                    |                        |            |    |                                                     |
| Service  <br>Referen<br>Number | Details<br>Ce       | Order/        | Quote Reference        |                   | Do you wish to accept this onlin           | ne quote and proces | du nare water<br>Ves O<br>a quate créy O           |                        |            |    | Select ' <b>Next</b> ' at the bottom of the screen. |
|                                |                     |               |                        | <u>&lt;</u>       |                                            |                     | III                                                |                        | encel Next |    | Select ' <b>Ok</b> ' on the pop up.                 |

# Returning to accept an order with zero value

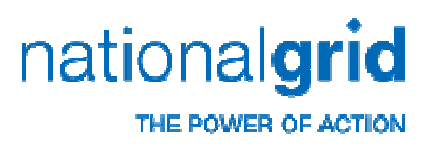

| natic          | nai <b>gria</b>       |                         |                                                                              |                                                                                            | Please click Log off to exit y            |
|----------------|-----------------------|-------------------------|------------------------------------------------------------------------------|--------------------------------------------------------------------------------------------|-------------------------------------------|
| Business t     | o Business Self-      | Service                 | (a) in the Shonning Backet                                                   |                                                                                            |                                           |
| ransaction     | s   Catalogue         | 1 Item                  | (s) in the Shupping Basket                                                   |                                                                                            |                                           |
| Transactio     | ns Services           | Confirma                | tion of receipt                                                              |                                                                                            |                                           |
|                |                       | Thank ye                | u!                                                                           | 2006.                                                                                      |                                           |
| ocument        | Order/Quote           | Ve have<br>Confirmation | received your Urder/Quote requination of your order will be e-mailed to you. | iest                                                                                       |                                           |
| /pe            |                       | Next Actio              | ns:-                                                                         |                                                                                            |                                           |
| atus           | Any                   | into Non Sta            | ndard Connections Band 2 or 3, you will r                                    | nk you for accepting your order, please rem<br>leed to download the application pack from: | ember that if your request fails          |
| eation Date    | Yesterday             | http://www              | .nationalgrid.com/uk/Gas/Connections/Ga                                      | Services/MasterDocuments/Non-StandardA                                                     | pplicationFormPack.htm                    |
| ervice Details | Order/Quote Reference | Order/Q                 | uote 20050275                                                                | Total Net Price:                                                                           | 0.00 GBP                                  |
| eference       |                       | number                  | 30330213                                                                     | VAT:                                                                                       | 0.00 GBP                                  |
| ALIDEL         |                       |                         |                                                                              | Total Gross Price:                                                                         | 0.00 GBP                                  |
|                | Go                    | Additional              | Order Bata                                                                   |                                                                                            |                                           |
|                |                       | Your ord<br>the next    | er will now be validated. Once validated it<br>steps.                        | will either pass to the planning process or v                                              | ve will contact you to discuss            |
|                |                       | Line<br>Item<br>Number  | Service Desc                                                                 | ription/Details Q                                                                          | TY Total Item Net Price<br>Unit Net Price |
|                |                       |                         | 201751: New Service to an Exis                                               | sting Property                                                                             |                                           |
|                |                       |                         | Your Configuration: GENERAL<br>Property Type: So<br>Property owners          | rmi Detached                                                                               |                                           |
|                |                       |                         |                                                                              |                                                                                            | Print Close                               |

- For orders with a zero value there is no requirement for any monies to be sent.
- The order will now be 'Online Accepted' and pass to the validation team to determine if the work is possible or not.
  - If the work is possible it will be changed to 'Quote Accepted' and pass to the planning team.
  - If the work is not possible, you will be informed and the order cancelled.

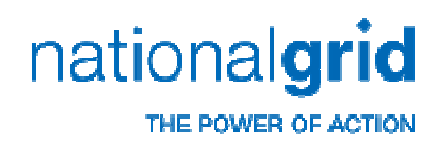

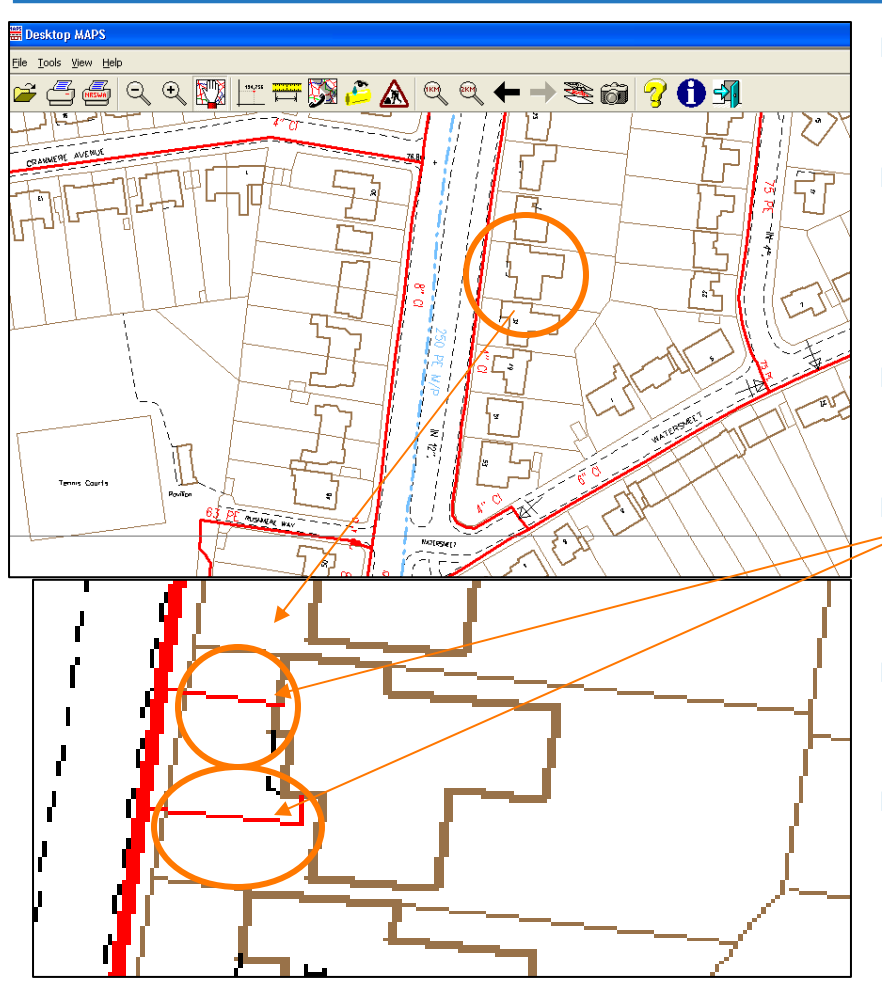

- At National Grid we use Desktop Maps as well as other in-house systems to validate customer requirements.
- Domestic New gas services are quoted from the road/path where the nearest gas main is (red line on map) to the front of the building from the road or up to 2m along the side.
- The gas service must terminate on an external wall either inside or outside the property.
- Gas service length is measured from the property boundary nearest our gas main to the service termination position on the property wall.
- Written consent must be provided if the route of this pipe/meter box will be crossing 3<sup>rd</sup> party or shared ownership land.
- To qualify for standard charges, the property boundary nearest our main must be with 23m and the maximum length of service pipe allowed across the private land (boundary to pipe termination) is 40m.
- If the work falls outside standard charges it will be subject to a bespoke quotation and quotation charge

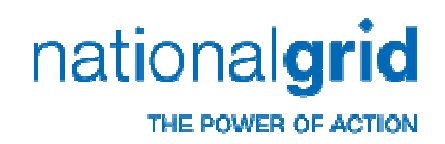

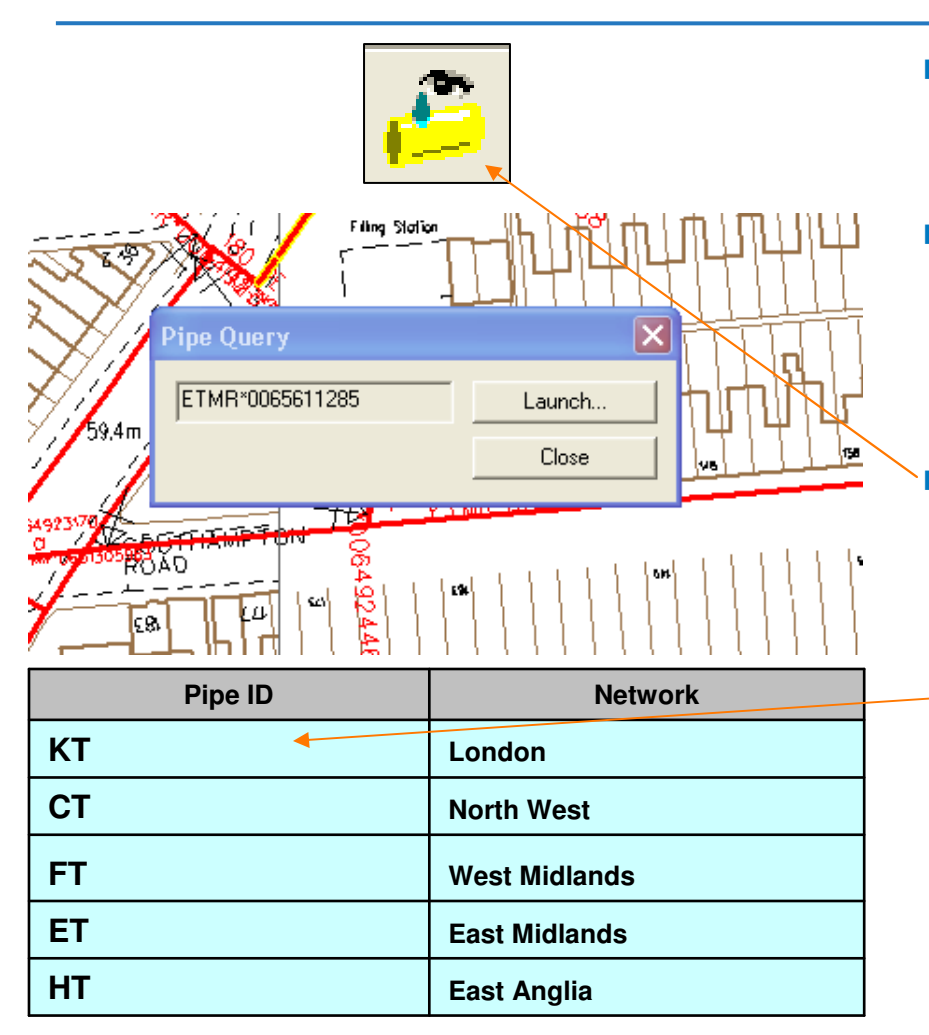

- You can only raise an order from a Main. This will be pre-defined with the network identifier e.g. ET followed by MR for Main and the pipe number as below.
- For domestic customers, National Grid will only work on:
  - Red pipes which are Low Pressure
  - Blue pipes which are Medium Pressure
  - To identify what pipe National Grid will be working on, hover the 2 icon above the nearest pipe at the front of the property to identify it's network and identity.
    - Only pipes that begin with these letters are National Grid owned. All other work must be applied for to the correct owner.

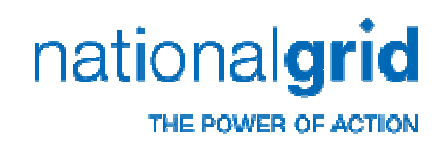

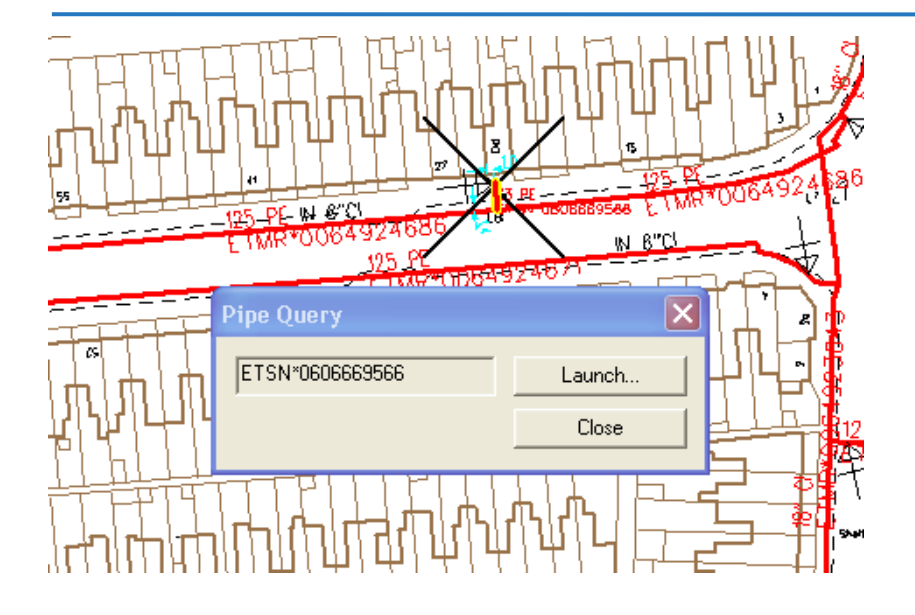

- A pipe that is not a main will be identified as e.g. ETSN.
   Bullets/graphic can appear on either side of the page
- If the pipe is SN or any other identifier contact your National Grid designated contact for guidance before raising an order from the pipe.

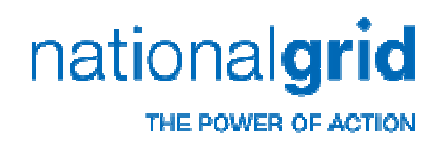

- We will check our in-house systems for any service pipes to your requested property and whether they are indicated on our systems as 'live' or 'dead' (have gas or not).
  - If you are applying for an Alteration or disconnection, the service pipe must be 'live'.
  - If you are applying for a New Service any service pipe must be 'dead'.
- If we identify a pipe to be the wrong status on our systems, we will contact you/your customer to order a free 'Live or Dead Check' before we continue with your order.
  - If the 'Live or Dead' check identifies the pipe as being the wrong status for the work requested e.g. live when applying for a new service, advise of us of the outcome and we will cancel the request and refund any monies paid.
  - If the 'Live or Dead' check identifies the pipe as being the correct status for the work requested, advise us of the outcome and we will continue processing your order.

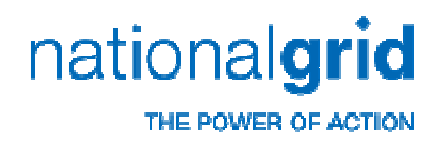

- You or your customer must order the meter/meter replacement when a plan date is given.
- National Grid will assume permission has been granted by any 3<sup>rd</sup> party/ shared ownership land owners as part of the agreed Terms and Conditions of the order.
  - You or your customer must obtain and provide any written consent for use of 3<sup>rd</sup> party/ shared ownership land before we will do the works. Consent will be required for:
    - Laying/route of pipe
    - Position of Meter box/kiosk.
- You must arrange for your customer or their representative to be on site at the start of the work to agree the work and discuss variations if they occur.
  - Any financial variations must be agreed with you before work can continue e.g. provision of a meter kiosk when it was not on the original order.

# Validation – Domestic Service Alterations

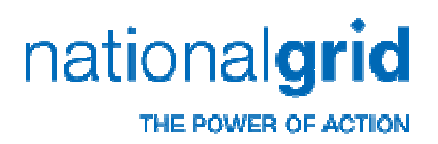

- The validation requirements for standard work Alterations are.
  - Your Customer is in a National Grid Network.
  - Your Customer has a Live gas supply
  - Your Customer is a domestic customer
  - The customer has written permission for any work in third party or shared ownership land including for the laying of pipe or position of the meter box.
  - The end consumer name.
  - Your Customer requires the meter or pipe move to require no more than 20 metres of new pipe work from it's current termination point.
  - If your customer is arranging pre-excavation, they must not excavate within 1 metre of the pipe location but must excavate the rest of the new pipe route. They should follow HSG 47 guidelines when pre-excavating.
- Please ensure your customers are aware of what we will and will not do and what you have ordered on their behalf.
## Validation – Domestic Service Alterations

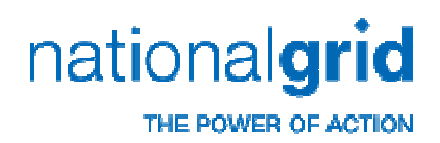

- When requesting a Domestic Service Alteration, as long as your work requirements mean reconnection can be done on the same day, you have two options for reconnection:
  - National Grid Gas
  - I Will Arrange Reconnection
- When selecting National Grid Gas to reconnect, we will relocate the meter and provide reconnection to the existing installation only up to the maximum of the alteration band as below.
  - 0 2m Alteration we will reconnect up to 2m new internal pipe.
  - 2 10m Alteration, we will reconnect up to 10m new internal pipe.
  - 10 20m Alteration, we will reconnect up to 20m new internal pipe.
  - If you require more internal pipe than your alteration band, please select 'I Will Arrange Reconnection' and arrange for a Gas Safe Registered Engineer to do this work.
  - We will only lay new internal pipe on the surface of an internal/external wall and will not lay internal pipe under floors, lift carpets etc. If your requirements are for this, please select 'I Will Arrange Reconnection' and arrange for a Gas Safe Registered Engineer to do this work.
  - We will not reconnect to new internal installations e.g. new appliances, boilers, gas pipe etc. If your requirements are for this, please select 'I Will Arrange Reconnection' and arrange for a Gas Safe Registered Engineer to do this work.
- When selecting or you have been auto-selected as 'I Will Arrange Reconnection', you will need to arrange relocation/replacement of the meter and the reconnection of internal gas pipes back to the appliances from the meter.
- Please ensure your customers are aware of what we will and will not do and what you have arranged for on their behalf.

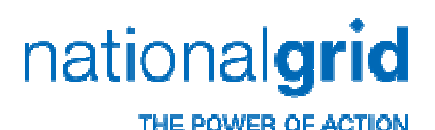

## Validation – Domestic New Service

- The validation requirements for Domestic New Service are:
  - Your Customer is in a National Grid Network.
  - Your customer is requiring a supply for domestic use.
  - The customer has written permission for any work in third party or shared ownership land including for the laying of pipe or position of the meter box.
  - The end user consumer name.
  - There is no existing live supply to the property validated on Xoserve.
  - The meter position is no more than 40 metres across open private land from the property boundary towards the nearest main.
  - The property boundary is no more than 23 metres from a National Grid main.
  - If your customer is arranging pre-excavation, they must pre-excavate all of the new pipe route on the private land only. They should follow HSG 47 guidelines when pre-excavating.
  - The Meter position must be along the front elevation of the property parallel to our pipe or up to 2m along the side of an external wall.
  - The meter position is to be no more than 3m above the ground.
  - Supplies for New Build premises must also have submitted detailed site plans as produced by an architect (not a desk top map and not a floor plan).
  - Pipes cannot be laid under buildings or into concrete.

# Validation – Disconnect Existing nationalgrid Gas Service

- The validation requirements of a Service disconnection are:
  - All gas meters must be removed from site before National Grid arrives.

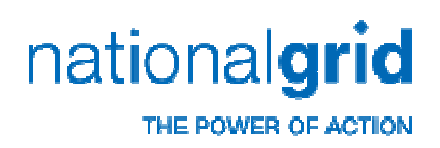

## Validation – Incomplete Orders

- Some Work requirements are not always possible for New Connections, Disconnections and Alterations e.g. for some flats. These orders will not always provide an instant quotation online as National Grid will need to validate the work can go ahead. These orders will be Incomplete Quotation status on creation.
- U16 or U25 meter kiosks are an extra charge and will be added to the value of the quotation. This means these orders will require National Grid Validation before a quote is given.
  - These orders, if they can be quoted will be moved to Quote Produced status and you can then log back in and accept them.
- All submitted paid for orders will be validated against National Grid's systems to ensure what has been applied for can go ahead. Sometimes a site survey may be required to clarify or confirm requirements.
- Any order that cannot go ahead will be cancelled and this communicated back to you. Any entitled refund will be arranged.

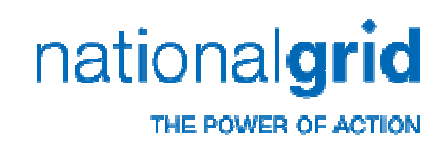

## Validation – Non Standard

- On National Grid Validation, the work may be identified to not be standard but instead non-standard criteria.
- Non Standard work requires the payment of a Quotation Charge to cover the additional costs of providing a quotation.
- You can only apply for the Quotation Charge online and the quotation itself is produced by National Grid.
- To determine whether the work is standard or nonstandard, please check your customer's requirements against the table on the following screen.

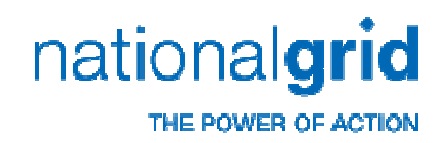

#### Validation – Non Standard

| SERVICE<br>CATEGORY                                | CRITERIA                                                                                                    | BAND                                    | QUOTATION<br>CHARGE                                    |  |
|----------------------------------------------------|----------------------------------------------------------------------------------------------------|-----------------------------------------|--------------------------------------------------------|--|
| New Gas<br>Connection                              | Property is used wholly or mainly for domestic purposes     Single connection only     Neighbour has a gas supply     Pipe to be laid on private land does not exceed 40m     Required load does not exceed 275kW                                                                                                    | Domes<br>Standa<br>Connect<br>Alteratio | tic No additional<br>rd quotation charge<br>ion/<br>on |  |
| Alter Existing Gas<br>Connection                   | Where length of new additional pipe required between new and position is equal to enlage them 20m 1                                                                                                    | old                                     |                                                        |  |
| Non Standard Gas<br>Connection<br>Non Standard Gas | Any Domestic New connection that does not meet the New Gas<br>Connection criteria (see above) and where the load does not ex<br>695kW     Any Non Domestic New Connection where the load does not ex<br>695kW     Single Connection only     Pipes to be laid on private land does not exceed 40m     Neighbour has a gas supply and is within standard distances <sup>3</sup> Any Non Domestic New Connection where the load is greater th | Band<br>weed<br>weed<br>anan Band       | 2 £400 <sup>2</sup>                                    |  |
| Connection                                         | 695kW but does not exceed 1733WV<br>• Single or Multiple connections<br>• Domestic New Connection above standard distances <sup>3</sup> where th<br>load does not exceed 1733kW<br>• Where connection requires pipework exceeding standard<br>distances <sup>3</sup>                                                                                                    | 10                                      |                                                        |  |
| Non Standard<br>Alteration                         | Non Domestic Alterations where the load does not exceed 1733kW     Domestic Alterations for loads greater than 695kW     Domestic Alterations above standard distances <sup>1</sup> where the load     does not exceed 1733kW                                                                                                    |                                         |                                                        |  |
| Non Standard Gas<br>Connection                     | As per band 2 but where load exceeds 1733kW B                                                                                                    | land 3                                  | £553 <sup>2</sup>                                      |  |
| Non Standard<br>Alteration                         | <ul> <li>As per band 2 but where load exceeds 1733KW</li> </ul>                                                                                                    |                                         |                                                        |  |

Non Standard Criteria is in the orange boxes.

Please click here to continue with your online guotation request.

For any work requests that are categorised as 'sufficiently complex' bespoke Design & Study charges will apply (sufficiently complex works are defined in National Grid's Distribution Connections Charging Methodology).

1. Standard alteration distance is up to 20m between new and old meter position requiring no more than 20m of new additional pipework.

2. Excluding VAT. Effective from 1 January 2010.

3. Standard distances are where the pipe to be laid is less than 23 metres on public land and less than 40 metres on private land.

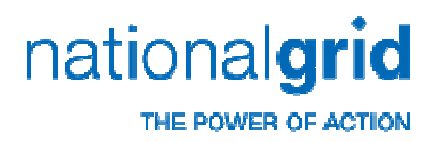

#### **Contact Us**

- Any Questions?
- Please contact National Grid on:
  - Phone 0870 9039999 or
  - Email to cos.enquiries@uk.ngrid.com